# 阿里云 Web应用防火墙

最佳实践

文档版本: 20190819

为了无法计算的价值 | 【-】阿里云

# <u>法律声明</u>

阿里云提醒您在阅读或使用本文档之前仔细阅读、充分理解本法律声明各条款的内容。如果您阅读 或使用本文档,您的阅读或使用行为将被视为对本声明全部内容的认可。

- 您应当通过阿里云网站或阿里云提供的其他授权通道下载、获取本文档,且仅能用于自身的合法 合规的业务活动。本文档的内容视为阿里云的保密信息,您应当严格遵守保密义务;未经阿里云 事先书面同意,您不得向任何第三方披露本手册内容或提供给任何第三方使用。
- 未经阿里云事先书面许可,任何单位、公司或个人不得擅自摘抄、翻译、复制本文档内容的部分 或全部,不得以任何方式或途径进行传播和宣传。
- 3. 由于产品版本升级、调整或其他原因,本文档内容有可能变更。阿里云保留在没有任何通知或者 提示下对本文档的内容进行修改的权利,并在阿里云授权通道中不时发布更新后的用户文档。您 应当实时关注用户文档的版本变更并通过阿里云授权渠道下载、获取最新版的用户文档。
- 4. 本文档仅作为用户使用阿里云产品及服务的参考性指引,阿里云以产品及服务的"现状"、"有缺陷"和"当前功能"的状态提供本文档。阿里云在现有技术的基础上尽最大努力提供相应的介绍及操作指引,但阿里云在此明确声明对本文档内容的准确性、完整性、适用性、可靠性等不作任何明示或暗示的保证。任何单位、公司或个人因为下载、使用或信赖本文档而发生任何差错或经济损失的,阿里云不承担任何法律责任。在任何情况下,阿里云均不对任何间接性、后果性、惩戒性、偶然性、特殊性或刑罚性的损害,包括用户使用或信赖本文档而遭受的利润损失,承担责任(即使阿里云已被告知该等损失的可能性)。
- 5. 阿里云网站上所有内容,包括但不限于著作、产品、图片、档案、资讯、资料、网站架构、网站画面的安排、网页设计,均由阿里云和/或其关联公司依法拥有其知识产权,包括但不限于商标权、专利权、著作权、商业秘密等。非经阿里云和/或其关联公司书面同意,任何人不得擅自使用、修改、复制、公开传播、改变、散布、发行或公开发表阿里云网站、产品程序或内容。此外,未经阿里云事先书面同意,任何人不得为了任何营销、广告、促销或其他目的使用、公布或复制阿里云的名称(包括但不限于单独为或以组合形式包含"阿里云"、Aliyun"、"万网"等阿里云和/或其关联公司品牌,上述品牌的附属标志及图案或任何类似公司名称、商号、商标、产品或服务名称、域名、图案标示、标志、标识或通过特定描述使第三方能够识别阿里云和/或其关联公司)。
- 6. 如若发现本文档存在任何错误,请与阿里云取得直接联系。

# 通用约定

| 格式            | 说明                                    | 样例                                         |
|---------------|---------------------------------------|--------------------------------------------|
| •             | 该类警示信息将导致系统重大变更甚至<br>故障,或者导致人身伤害等结果。  | 禁止:<br>重置操作将丢失用户配置数据。                      |
| A             | 该类警示信息可能导致系统重大变更甚<br>至故障,或者导致人身伤害等结果。 | ▲ 警告:<br>重启操作将导致业务中断,恢复业务所需<br>时间约10分钟。    |
| Ê             | 用于补充说明、最佳实践、窍门等,不<br>是用户必须了解的内容。      | 道 说明:<br>您也可以通过按Ctrl + A选中全部文件。            |
| >             | 多级菜单递进。                               | 设置 > 网络 > 设置网络类型                           |
| 粗体            | 表示按键、菜单、页面名称等UI元素。                    | 单击 确定。                                     |
| courier<br>字体 | 命令。                                   | 执行 cd /d C:/windows 命令,进<br>入Windows系统文件夹。 |
| ##            | 表示参数、变量。                              | bae log listinstanceid<br>Instance_ID      |
| []或者[a b<br>] | 表示可选项,至多选择一个。                         | ipconfig [-all -t]                         |
|               | 表示必选项,至多选择一个。                         | <pre>swich {stand   slave}</pre>           |

# 目录

| 法律声明                                                | I  |
|-----------------------------------------------------|----|
| 通用约定                                                | I  |
| 1 Web漏洞防护最佳实践                                       | 1  |
| 1.1 FastJSON远程代码执行0day漏洞                            | 1  |
| 1.2 FastJSON远程代码执行0day漏洞                            | 2  |
| 1.3 Consul Service API远程命令执行漏洞                      | 4  |
| 1.4 Apache Solr远程反序列化代码执行漏洞(CVE-2019-0192)          | 8  |
| 1.5 Jenkins任意文件读取漏洞(CVE-2018-1999002)               | 10 |
| 1.6 Apache Struts2 REST插件DoS漏洞(CVE-2018-1327)防护最佳实践 | 13 |
| 1.7 WordPress拒绝服务(CVE-2018-6389)漏洞防护最佳实践            | 15 |
| 1.8 WordPress xmlrpc PingBack反射攻击防护最佳实践             |    |
| 2 WAF接入配置最佳实践                                       | 21 |
| 3 源站保护                                              | 32 |
| 4 获取访问者真实IP                                         | 36 |
| 5 Web防护功能最佳实践                                       | 43 |
| 6 通过设置自定义规则组提升Web防护效果                               | 48 |
| 7 CC攻击防护最佳实践                                        | 51 |
| 8 深度学习引擎最佳实践                                        | 58 |
| 9 拦截恶意爬虫                                            | 61 |
| 10 集成Web应用防火墙日志到syslog系统                            | 65 |

# 1 Web漏洞防护最佳实践

# 1.1 FastJSON远程代码执行0day漏洞

2019年7月23日,阿里云云盾应急响应中心监测到FastJSON存在0day漏洞,攻击者可以利用该漏 洞绕过黑名单策略进行远程代码执行。

漏洞名称

FastJSON远程代码执行0day漏洞

#### 漏洞描述

利用该0day漏洞,恶意攻击者可以构造绕过FastJSON黑名单策略补丁的攻击请求,进行远程代码 执行攻击。例如,攻击者通过精心构造的请求,绕过FastJSON黑名单策略补丁远程让服务端执行 指定命令(以下示例中成功运行计算器程序)。

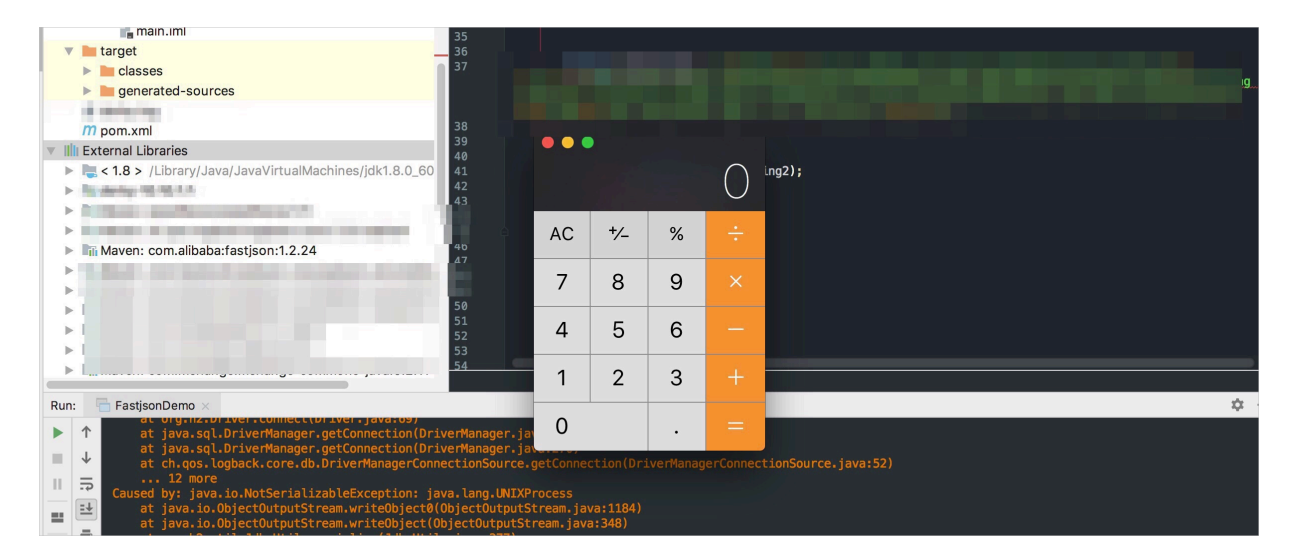

#### 影响范围

- · FastJSON 1.2.24及以下版本
- · FastJSON 1.2.41至1.2.45版本

#### 官方解决方案

升级至FastJSON最新版本,建议升级至1.2.58版本。

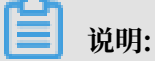

强烈建议不在本次影响范围内的低版本FastJSON也进行升级。

#### 升级方法

您可以通过更新Maven依赖配置,升级FastJSON至最新版本(1.2.58版本)。

```
<dependency>
  <groupId>com.alibaba</groupId>
  <artifactId>fastjson</artifactId>
  <version>1.2.58</version>
  </dependency>
```

#### 防护建议

Web应用防火墙的Web攻击防护规则中已默认配置相应规则防护该FastJSON 0day漏洞,启用 Web应用防火墙的Web应用攻击防护功能即可。

#### 更多信息

安全管家服务可以为您提供包括安全检测、安全加固、安全监控、安全应急等一系列专业的安全服 务项目,帮助您更加及时、有效地应对漏洞及黑客攻击,详情请关注安全管家服务。

### 1.2 FastJSON远程代码执行0day漏洞

2019年6月22日,阿里云云盾应急响应中心监测到FastJSON存在0day漏洞,攻击者可以利用该漏洞绕过黑名单策略进行远程代码执行。

#### 漏洞名称

FastJSON远程代码执行0day漏洞

#### 漏洞描述

利用该0day漏洞,恶意攻击者可以构造攻击请求绕过FastJSON的黑名单策略。例如,攻击者通过 精心构造的请求,远程让服务端执行指定命令(以下示例中成功运行计算器程序)。

|            | 🖥 Fastjson Demo 👌 🖿 sr                                 | 'c 👌 🖿 n                                        | nain 👌 🖿 java                                                 | 👌 😅 FastjsonDemo      |                               |                          |           |        |   |            | 💽 🔨 📄 FastjsonDemo                                                                                              | • |
|------------|--------------------------------------------------------|-------------------------------------------------|---------------------------------------------------------------|-----------------------|-------------------------------|--------------------------|-----------|--------|---|------------|----------------------------------------------------------------------------------------------------|---|
| sct        | 🖅 🕀 🛨 🗢 📼                                              | 6                                               |                                                               |                       |                               | 1. java RMIServic        | 4.1 10010 | (java) |   |            |                                                                                                    |   |
| 📕 1: Proje | ▼ FastjsonDemo<br>► .idea<br>▼ Src<br>▼ main<br>▼ java | 45 →<br>46 Sta<br>47 Cra<br>48 RM<br>49 0<br>50 | <b>rmi-server</b><br>arting HTTP<br>eating RMI<br>I Registry: | java RMIService       | 8.8.1.1999<br>IZ              |                          | ••        |        |   | $\bigcirc$ |                                                                                                    |   |
|            | target<br>m pom.xml                                    |                                                 |                                                               |                       |                               |                          | С         | +⁄_    | % | ÷          | ,                                                                                                    |   |
|            | Illi External Librarie Scratches and (                 | 50<br>57<br>58<br>59                            |                                                               | String JsonString?    | - Weiterstein der son de Bran | nata, ing Atat int Profe | 7         | 8      | 9 | ×          | All and All and All and All and All and All and All and All and All and All and All and All and All and All and |   |
|            |                                                        | 60<br>61<br>62                                  |                                                               | JSON.parse(JsonStri   | ng2);                         |                          | 4         | 5      | 6 | -          |                                                                                                    |   |
|            |                                                        |                                                 |                                                               |                       |                               |                          | 1         | 2      | 3 | +          |                                                                                                    |   |
|            |                                                        |                                                 |                                                               |                       |                               |                          | 0         |        |   | =          |                                                                                                    |   |
|            |                                                        |                                                 | FastjsonD                                                     | emo > JndiDemo()      |                               |                          |           |        |   |            |                                                                                                    |   |
|            | Run: 🗐 FastjsonDe                                      | mo ×                                            |                                                               |                       |                               |                          |           |        |   |            |                                                                                                    |   |
| Structure  |                                                        | Java/Ja                                         | vaVirtualMa                                                   | chines/jdk1.8.0_60/Co | ntents/Home/bin/java          |                          |           |        |   |            |                                                                                                    |   |

#### 影响范围

FastJSON 1.2.48以下版本

#### 官方解决方案

升级至FastJSON最新版本,建议升级至1.2.58版本。

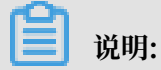

强烈建议不在本次影响范围内的低版本FastJSON也进行升级。

升级方法

您可以通过更新Maven依赖配置,升级FastJSON至最新版本(1.2.58版本)。

```
<dependency>
  <groupId>com.alibaba</groupId>
   <artifactId>fastjson</artifactId>
   <version>1.2.58</version>
  </dependency>
```

#### 防护建议

Web应用防火墙的Web攻击防护规则中已默认配置相应规则防护该FastJSON 0day漏洞,启用 Web应用防火墙的Web应用攻击防护功能即可。

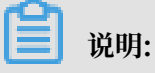

如果您的业务使用#unique\_6功能自定义所应用的防护规则,请务必在自定义规则组中添加以下规则:

| • | 规则                                   | 规则ID   | 危险等<br>级 | 应用类<br>型     | 防护类<br>型   | 规则描述                      |     |
|---|--------------------------------------|--------|----------|--------------|------------|---------------------------|-----|
|   | Fastjso<br>n远程代<br>码执行<br>0day漏<br>洞 | 113164 | 高危       | Fastjso<br>n | 代码执<br>行   | 此规则阻止利用Fastjson远程代码执行0da  | > < |
|   | Apache<br>axis远<br>程代码<br>执行         | 113163 | 高危       | 其它           | 代码执<br>行   | 此规则组织利用Apache axis存在远程代码… |     |
|   | CoreMa<br>il未授权<br>访问接<br>口参数<br>注入  | 115097 | 高危       | 其它           | 本地文<br>件包含 | 此规则组织利用CoreMail未授权访问接口参…  |     |
|   |                                      |        |          |              |            |                           |     |

#### 更多信息

安全管家服务可以为您提供包括安全检测、安全加固、安全监控、安全应急等一系列专业的安全服 务项目,帮助您更加及时、有效地应对漏洞及黑客攻击,详情请关注安全管家服务。

# 1.3 Consul Service API远程命令执行漏洞

2018年11月27日, Consul在官方博客中发布了关于Consul工具在特定配置下可能导致远程命令 执行(RCE)漏洞的公告,并描述了防护该漏洞的配置方案。

Consul是HashiCorp公司推出的一款开源工具,用于实现分布式系统的服务发现与配置。与其他 分布式服务注册与发现的方案相比,Consul提供的方案更为"一站式"。Consul内置了服务注册 与发现框架、分布一致性协议实现、健康检查、Key/Value存储、多数据中心方案,不再需要依赖 其他工具(例如ZooKeeper等),使用方式也相对简单。

Consul使用Go语言编写,因此具有天然的可移植性(支持Linux、Windows和Mac OS X系统);且安装包中仅包含一个可执行文件,便于部署,可与Docker等轻量级容器无缝配合。

#### 漏洞名称

Hashicorp Consul Service API远程命令执行漏洞

#### 漏洞描述

在特定配置下,恶意攻击者可以通过发送精心构造的HTTP请求在未经授权的情况下在Consul服务 端远程执行命令。关于该Consul漏洞的更多详细信息,请查看HashiCorp官方公告。

漏洞复现过程

1. 验证Consul服务端存在该远程命令执行漏洞。

| 2 | $\rightarrow$ | C ① 不安全 8500/v1/agent/self               |
|---|---------------|------------------------------------------|
|   | _             | DNSAddrs: [                              |
|   |               | "tcp://0.0.0.8600",                      |
|   |               | "udp://0.0.0.8600"                       |
|   |               |                                          |
|   |               | DNSAllowStale: true,                     |
|   |               | DNSCacheMaxAge: "0s",                    |
|   |               | DNSDisableCompression: false,            |
|   |               | DNSDomain: "consul.",                    |
|   |               | DNSEnableTruncate: false,                |
|   |               | DNSMaxStale: "87600h0m0s",               |
|   |               | DNSNodeMetaTXT: true,                    |
|   |               | DNSNodeTTL: "0s",                        |
|   |               | DNSOnlyPassing: false,                   |
|   |               | DNSPort: 8600,                           |
|   |               | DNSRecursorTimeout: "2s",                |
|   |               | DNSRecursors: [ ],                       |
|   | -             | DNSSOA: {                                |
|   |               | Expire: 86400,                           |
|   |               | Minttl: 0,                               |
|   |               | Refresh: 3600,                           |
|   |               | Retry: 600                               |
|   |               | },                                       |
|   |               | DNSServiceTTL: { },                      |
|   |               | DNSUDPAnswerLimit: 3,                    |
|   |               | DNSUseCache: false,                      |
|   |               | DataDir: "",                             |
|   |               | Datacenter: "dc1",                       |
|   |               | DevMode: true,                           |
|   |               | DisableAnonymousSignature: true,         |
|   |               | DisableCoordinates: false,               |
|   |               | DisableHTTPUnprintableCharFilter: false, |
|   |               | DisableHostNodeID: true,                 |
|   |               | DisableKeyringFile: true,                |
|   |               | DisableRemoteExec: true,                 |
|   |               | DisableUpdateCheck: false,               |
|   |               | DiscardCheckOutput: false,               |
|   |               | DiscoveryMaxStale: "Os",                 |
|   |               | EnableAgentTLSForChecks: false,          |
|   |               | EnableDebug: true,                       |
|   |               | EnableLocalScriptChecks: true,           |
|   |               | EnableRemoteScriptChecks: true,          |
|   |               | EnableSyslog: false,                     |
|   |               | EnableUI: true,                          |
|   |               | EncryptKey: "hidden",                    |
|   |               | EncryptVerifyIncoming: true,             |
|   |               | EncryptVerifyOutgoing: true,             |
|   | -             | GRPCAddrs: [                             |
|   |               | "tcp://0.0.0.8502"                       |

文档版本: 20190819

6

#### 2. 构造HTTP PUT请求,实现在Consul服务端远程执行命令。

| Go Cancel <   Y >   Y                                                                                                    |                                          |        |
|----------------------------------------------------------------------------------------------------|------------------------------------------|--------|
| Request                                                                                                    | Response                                 |        |
| Raw Params Headers Hex JSON Beautifier                                                                                                    | Raw Headers Hex                          |        |
| PUT /v1/agent/service/register HTTP/1.1                                                                                                    | HTTP/1.1 200 OK<br>Vary: Accept_Encoding |        |
| Cache-Control: max-age=0                                                                                                    | Date: Wed, 15 May 2019 03:08:04 GMT      |        |
| Upgrade-Insecure-Requests: 1                                                                                                    | Content-Length: 0                        |        |
| User-Agent: Mozilla/5.0 (Macintosh; Intel Mac OS X 10_11_6)                                                                                                    | Connection: close                        |        |
| Accept: text/html.application/xhtml+xml.application/xml:g=0.9.image/webp                                                                                                    |                                          |        |
| Accept-Encoding: gzip, deflate                                                                                                    |                                          | 010000 |
| Accept-Language: zh-CN,zh;q=0.9,en;q=0.8,ja;q=0.7,fr;q=0.6                                                                                                    | root@pyn3rd:/1                           | np     |
| Connection: close                                                                                                    | [root@pyn3rd tmp]# ls pwn                |        |
| Content-Length: 233                                                                                                    | ls: 无法访问pwn: 没有那个文件或目录                   |        |
| 5                                                                                                    | [root@pyn3rd tmp]# ls pwn                |        |
| the second second second second second second second second second second second second second second second se                                                                                                    | pwn                                      |        |
|                                                                                                    | [root@pyn3rd tmp]# [                     |        |
|                                                                                                    |                                          |        |
| THE REPORT OF THE REPORT OF TH |                                          |        |
|                                                                                                    |                                          |        |
| The second second second second second second second second second second second second second second second se                                                                                                    |                                          |        |
| Contract (                                                                                                    |                                          |        |
|                                                                                                    |                                          |        |
| Constant - Charles                                                                                                    |                                          |        |
|                                                                                                    |                                          |        |
|                                                                                                    |                                          |        |
| ,                                                                                                    |                                          |        |

#### 影响范围

启用了脚本检查参数(-enable-script-checks)的所有版本。

#### 防护建议

您可以通过选择以下适合的方案防护该Consul漏洞:

- · 禁用Consul服务器上的脚本检查功能
- · 如果您需要使用Consul的脚本检查功能,请升级至0.9.4、1.0.8、1.1.1、1.2.4中的一个版本(这些版本中包含-enable-local-script-checks参数),将Consul配置中的-enable -script-checks更改为-enable-local-script-checks。

·确保Consul HTTP API服务无法通过外网访问或调用

#### ·启用Web应用防火墙的精准访问控制功能,配置以下防护规则。

| 规则名称                      |        |       |        |                            |   |
|---------------------------|--------|-------|--------|----------------------------|---|
| consul                    |        |       |        |                            |   |
| 规则名仅支持不超过30个              | 下英文字符、 | 数字或汉字 |        |                            |   |
| <b>匹配条件</b> (条件之间为"       | 且"关系)  |       |        |                            |   |
| 匹配字段 😮                    |        | 逻辑符   |        | 匹配内容                       |   |
| Http-Method               | ~      | 等于    | $\sim$ | PUT                        | > |
| URL                       | $\sim$ | 等于    | $\sim$ | /v1/agent/service/register | > |
| ► 新增条件(最多支持3 <sup>-</sup> | 个条件)   |       |        |                            |   |
| 处置动作                      |        |       |        |                            |   |
| 阻断                        | $\vee$ |       |        |                            |   |
|                           |        |       |        |                            |   |

#### 更多信息

安全管家服务可以为您提供包括安全检测、安全加固、安全监控、安全应急等一系列专业的安全服 务项目,帮助您更加及时、有效地应对漏洞及黑客攻击,详情请关注安全管家服务。

# 1.4 Apache Solr远程反序列化代码执行漏洞(CVE-2019-0192)

2019年3月7日,阿里云云盾应急响应中心监测到Apache官方发布的关于Solr的安全公告。通过调用Config API修改jmx.serviceUrl属性指向恶意的RMI服务,导致Apache Solr出现远程反序列 化代码执行的安全漏洞。

#### 漏洞编号

CVE-2019-0192

#### 漏洞名称

Apache Solr jmx.serviceUrl远程反序列化代码执行漏洞

#### 漏洞描述

### Config API接口允许通过发送HTTP POST请求配置Apache Solr的JMX服务器,修 改jmx.serviceUrl的属性。恶意攻击者通过将其指向恶意的RMI服务器,可以利用Solr的不安全 的反序列化触发远程代码执行。

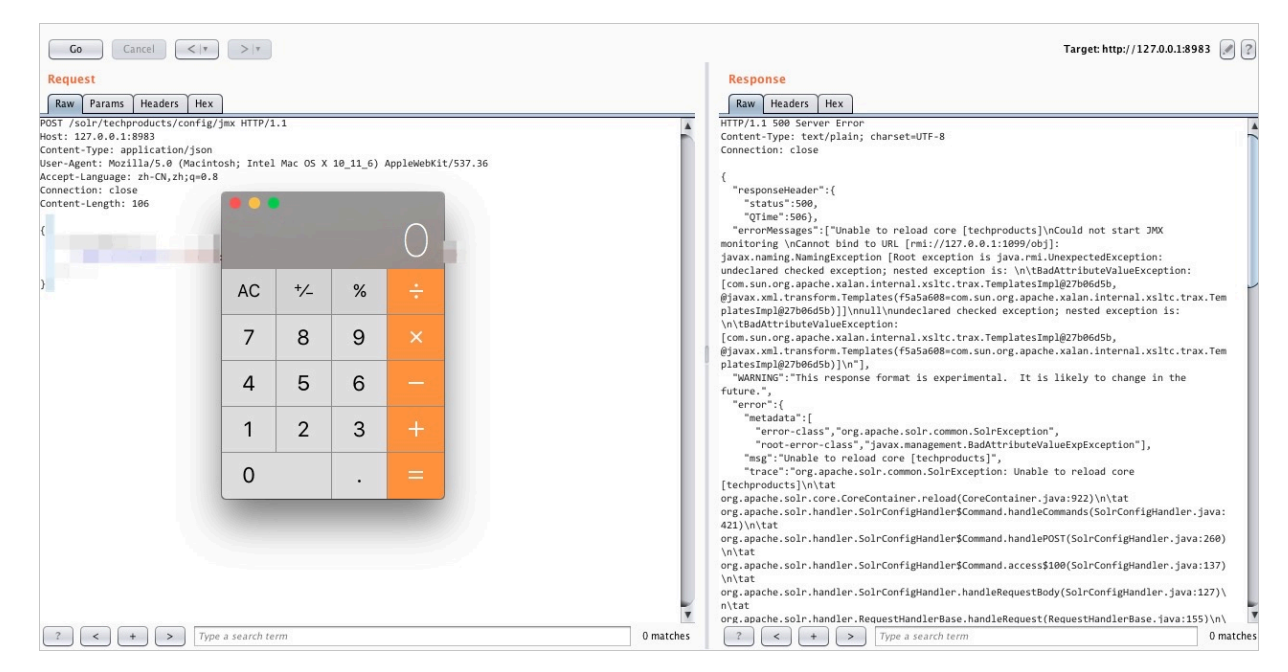

#### 影响范围

- · Apache Solr 5.00至5.5.5版本
- · Apache Solr 6.00至6.6.5版本版本

#### 官方解决方案

- · 将您的Apache Solr升级至7.0或以上版本。
- ·通过修改配置disable.configEdit=true,禁用ConfigAPI接口。
- · 在网络层确保仅放行受信任的流量访问Solr服务器。

如果升级版本或禁用Config API都不可行,请申请官方补丁并重新编译Solr。

#### 防护建议

如果您暂时不希望通过升级Solr版本解决该漏洞,建议您使用Web应用防火墙的精准访问控制规则 功能对您的业务进行防护。

通过精准访问控制功能,限制包含特定JSON数据(service:jmx:rmi)的POST请求,拦截利用该 漏洞发起的远程代码执行攻击请求。

| 規则名称: Soir<br>匹配条件:<br>匹配字段 ● 逻辑符 匹配内容<br>Post-Body ◆ 包含 ◆ service:jmx:rmi |   |
|----------------------------------------------------------------------------|---|
| 匹配字段 ① 逻辑符 匹配内容<br>Post-Body \$ 包含 \$ service:jmx:rmi                      |   |
| 匹配字段 ● 逻辑符 匹配内容<br>Post-Body                                               |   |
| Post-Body \$ 包含 \$ service:jmx:rmi                                         |   |
| 15 Lth # 10-                                                               | × |
| + 新項余件                                                                     |   |
| 匹配动作: 阻断 💠                                                                 |   |
|                                                                            |   |

#### 更多信息

安全管家服务可以为您提供包括安全检测、安全加固、安全监控、安全应急等一系列专业的安全服 务项目,帮助您更加及时、有效地应对漏洞及黑客攻击,详情请关注安全管家服务。

### 1.5 Jenkins任意文件读取漏洞(CVE-2018-1999002)

2018年7月18日(美国时间),Jenkins官方发布最新安全通告,披露多个安全漏洞。其中,SECURITY-914是由Orange发现的Jenkins未授权任意文件读取漏洞,存在高危风险。

利用该漏洞,攻击者可以读取Windows系统服务器中的任意文件,且在特定而条件下也可以读取 Linux系统服务器中的文件。通过利用该文件读取漏洞,攻击者可以获取Jenkins系统的凭证信 息,导致用户的敏感信息遭到泄露。同时,Jenkins的部分凭证可能与其用户的帐号密码相同,攻 击者获取到凭证信息后甚至可以直接登录Jenkins系统进行命令执行操作等。

#### 漏洞编号

CVE-2018-1999002

#### 漏洞名称

Jenkins任意文件读取漏洞

#### 漏洞描述

在Jenkins的Stapler Web框架中存在任意文件读取漏洞。恶意攻击者可以通过发送精心构造的 HTTP请求在未经授权的情况下获取Jenkin主进程可以访问的Jenkins文件系统中的任意文件内 容。

关于该漏洞更多信息,请查看官方漏洞公告。

#### 影响范围

- · Jenkins weekly 2.132及此前所有版本
- · Jenkins LTS 2.121.1及此前所有版本

#### 官方解决方案

- · 将您的Jenkins weekly升级至2.133版本。
- · 将您的Jenkins LTS升级至2.121.2版本。

#### 防护建议

如果您暂时不希望通过升级Jenkins版本解决该漏洞,建议您使用Web应用防火墙的精准访问控制 功能对您的业务进行防护。

通过精准访问控制功能,针对Accept-Language这个HTTP请求头设置阻断规则过滤该请求头中 包含.../的请求,防止攻击者利用该漏洞通过目录穿越读取任意文件。

| 编辑规则   |         |                |      |      | $\times$ |
|--------|---------|----------------|------|------|----------|
| 规则名称:  | jenkins |                |      |      |          |
| 匹配条件:  |         |                |      |      |          |
| 匹配字段 🛛 |         | 逻辑符            |      | 匹配内容 |          |
| Header | \$      | Accept-Languaç | 包含 🛟 | /    | ×        |
| + 新增条件 |         |                |      |      |          |
| 匹配动作:  | 阻断      | \$             |      |      |          |

| 确定 | 取消 |
|----|----|
|----|----|

#### 实际防护效果

#### 通过配置上述精准访问控制规则,WAF成功阻断试图利用该漏洞的精心构造的HTTP请求。

| Co Cancel <   v >   v                                                                                                    | Target: http://com:8080                                                     |
|----------------------------------------------------------------------------------------------------|-----------------------------------------------------------------------------|
| Request                                                                                                    | Response                                                                    |
| Raw Params Headers Hex                                                                                                    | Raw Headers Hex HTML Render                                                 |
| GET /jenkins/blugin/guery-detached/sml HTTP/1.1<br>Host: _koms8080<br>Accept-Language: ///./.config<br>Cookie: acv_tc=AQAAABIATUINFQMAI0t4KucYI5itiNfV<br>Connection: dose | 1 405 很抱歉,由于您访问的URL有可能对网站造成安全威胁,您的访问被阻断。                                    |
|                                                                                                    | 1<br>(?)<br>访问者<br>()<br>()<br>()<br>()<br>()<br>()<br>()<br>()<br>()<br>() |
|                                                                                                    |                                                                             |
| <b>〕</b> 说明:                                                                                                    |                                                                             |
| 关于精准访问控制规则的功能介绍,请查看知                                                                                                    | 精准访问控制。                                                                     |

#### 更多信息

安全管家服务可以为您提供包括安全检测、安全加固、安全监控、安全应急等一系列专业的安全服 务项目,帮助您更加及时、有效地应对漏洞及黑客攻击,详情请关注安全管家服务。

# 1.6 Apache Struts2 REST插件DoS漏洞(CVE-2018-1327)防护最 佳实践

HPE的两名安全专家(Yevgeniy Grushka和Alvaro Munoz)发现Apache Strust2的REST插件中存在DoS漏洞。如果您在Struts REST插件中使用XStream类库处理程序,攻击者可以构造恶意的XML请求发起DoS攻击。

#### 漏洞编号

CVE-2018-1327

#### 漏洞名称

Apache Struts2 REST插件DoS漏洞(S2-056)

#### 漏洞描述

S2-056漏洞存在于Apache Struts2的REST插件中。当使用XStream组件对XML格式的数据包进 行反序列化操作,且未对数据内容进行有效验证时,攻击者可通过提交恶意的XML数据对应用发起 远程DoS攻击。

当恶意攻击者发起大量攻击请求时,您的应用所在服务器的CPU资源将被迅速占满。

| Orders                                             | × +                |                         |                                                                                  |
|----------------------------------------------------|--------------------|-------------------------|----------------------------------------------------------------------------------|
| $\langle \rangle$ $\bigcirc$ $ $ $\bigcirc$ localh | ost:8899/orders    |                         | python s2-056.py http://localhost:8899/orders                                    |
| Orders                                             |                    |                         | <pre>[+] Attacking [+] Attacking [+] Attacking [+] Attacking [+] Attacking</pre> |
| ID C                                               | lient              | Amount                  | <pre>[+] Attacking [+] Attacking [+] Attacking [+] Attacking</pre>               |
| Create a new order                                 |                    |                         | [+] Attacking<br>[+] Attacking<br>[+] Attacking<br>[+] Attacking                 |
|                                                    | 活动监视器<br>CPU 内存 能耗 | (我的进程)<br>磁盘 网络         | [+] Attacking<br>[+] Attacking<br>[+] Attacking<br>[+] Attacking                 |
| 进程名称                                               | % CPU ~ CPU 时间 线和  | 闲置唤醒 PID                | [+] Attacking                                                                    |
| java                                               | 110.9 5:45.04 2    | 39 37 4748<br>71 726 32 | 82 [+] Attacking                                                                 |
|                                                    | 40.1 1:15:28.75    | /1 /26 32               |                                                                                  |

关于该漏洞更多信息,请查看官方漏洞公告。

#### 影响范围

Struts 2.1.1 - Struts 2.5.14.1

#### 官方解决方案

将您的Apache Struts升级至2.5.16版本。

#### 防护建议

如果您暂时不希望通过升级Apache Struts版本解决该漏洞,建议您使用Web应用防火墙的精准访问控制和CC攻击自定义规则功能对您的业务进行防护。

 通过精准访问控制功能,限制包含特定XML数据(com.sun.xml.internal.ws.encoding .xml.XMLMessage\$XmlDataSource)的POST请求,阻断利用该漏洞发起的DoS攻击请求。
 例如,配置以下规则阻断在Apache Strust的REST插件中使用XStream类库应用页面的攻击请求。

| 新增规则           |       | $\times$                                       |
|----------------|-------|------------------------------------------------|
| 规则名称: s2056    |       |                                                |
| 匹配条件:          |       |                                                |
| 匹配字段 🕕         | 逻辑符   | 匹配内容                                           |
| URL 🗘          | 包含    | /orders X                                      |
| Post-Body 🖨    | 包含 🜲  | com.sun.xml.internal.ws.encoding.xml.XMLMessag |
| Http-Method \$ | 等于  ◆ | POST X                                         |
| +新增条件          |       |                                                |
| 匹配动作: 阻断       |       | \$                                             |
|                |       | 确定取消                                           |

 通过CC攻击防护自定义功能,限制同一个IP对在Apache Strust的REST插件中使 用XStream类库的应用页面的请求频率。例如,配置以下规则限制对指定页面的请求频率不超 过每5秒100次。

| 新增规则      | $\times$      |
|-----------|---------------|
| 规则名称      | s2056         |
| URI:      | /orders       |
| 匹配规则      | ● 完全匹配 ○ 前缀匹配 |
| 检测时长:     | 5 秒           |
| 单一IP访问次数: | 100 次         |
| 阻断类型      | ● 封禁 ○ 人机识别   |
|           | 60 分钟         |
|           | 确定取消          |

关于精准访问控制和CC攻击防护自定义规则的功能介绍,请查看精准访问控制和自定义CC防护。

#### 更多信息

安全管家服务可以为您提供包括安全检测、安全加固、安全监控、安全应急等一系列专业的安全服 务项目,帮助您更加及时、有效地应对漏洞及黑客攻击,详情请关注安全管家服务。

### 1.7 WordPress拒绝服务(CVE-2018-6389)漏洞防护最佳实践

2018年2月5日,国外安全研究人员披露了一个关于Wordpress的拒绝服务(DoS)攻击的漏洞(CVE-2018-6389),WordPress 3.x-4.x各个版本均受该漏洞影响。恶意攻击者可以通过 让WordPress在单个请求中加载多个Javascript文件来消耗服务器资源,进而引发拒绝服务。

云盾WAF本身不受该漏洞影响。但如果您的网站业务使用WordPress,建议您配置相应的防护规则。

#### 漏洞描述

该漏洞主要位于load-scripts.php文件处,load-scripts.php是WordPress CMS的内置 脚本。load-scripts.php文件通过传递name到load参数来选择性地调用必需的Javascript文 件,这些name参数间以","隔开。

例如, https://example.com/wp-admin/load-scripts.php?c=1&load[]=jquery-uicore,editor&ver=4.9.1, 这个请求中加载的Javascript文件是jquery-ui-core和editor

0

由于在script-loader.php文件中定义的181个Javascript文件都可以被加载在单个请求中,恶 意攻击者在无需授权登录的情况下可以发送大量请求,导致服务器负载增加,从而实现拒绝服务攻 击的效果。

#### 防护建议

建议您使用精准访问控制和CC攻击自定义规则功能对您的WordPress网站业务进行防护。

・通过精准访问控制功能,限制向load-scripts.php文件传递参数的数量。例如,配置以下规则限制对load-scripts.php文件传递的参数长度不大于50个字符。

| 新增规则   |     |      |   |                  |    | $\times$ |
|--------|-----|------|---|------------------|----|----------|
| 规则名称:  | wp1 |      |   |                  |    |          |
| 匹配条件:  |     |      |   |                  |    |          |
| 匹配字段 0 | )   | 逻辑符  |   | 匹配内容             |    |          |
| URL    | \$  | 包含   | ŧ | load-scripts.php |    | ×        |
| Params | ŧ   | 包含   | ŧ | load[]=          |    | ×        |
| Params | ŧ   | 长度大于 | ŧ | 50               |    | ×        |
| + 新增条件 |     |      |   |                  |    |          |
| 匹配动作:  | 阻断  |      | ŧ |                  |    |          |
|        |     |      |   |                  | 确定 | 取消       |

・通过CC攻击防护自定义功能,限制同一个IP对load-scripts.php文件的请求频率。例如,配置以下规则限制对同一个IP对load-scripts.php文件的请求频率不超过每5秒100次。

| 新增规则      |                            |   | $\times$ |
|-----------|----------------------------|---|----------|
| 规则名称      | wp1                        |   |          |
| URI:      | /wp-admin/load-scripts.php |   |          |
| 匹配规则      | 🔘 完全匹配 💿 前缀匹配              |   |          |
| 检测时长:     | 5 秒                        |   |          |
| 单一IP访问次数: | 100 次                      |   |          |
| 阻断类型      | ⊙ 封禁 ○ 人机识别                |   |          |
|           | 60 分钟                      |   |          |
|           | <b>a</b>                   | 定 | 取消       |

关于精准访问控制和CC攻击防护自定义规则的功能介绍,请查看精准访问控制和自定义CC防护。

#### 更多信息

安全管家服务可以为您提供包括安全检测、安全加固、安全监控、安全应急等一系列专业的安全服 务项目,帮助您更加及时、有效地应对漏洞及黑客攻击,详情请关注安全管家服务。

# 1.8 WordPress xmlrpc PingBack反射攻击防护最佳实践

本文用于在遭受WordPress反射攻击时,通过Web应用防火墙防御WordPress反射攻击。

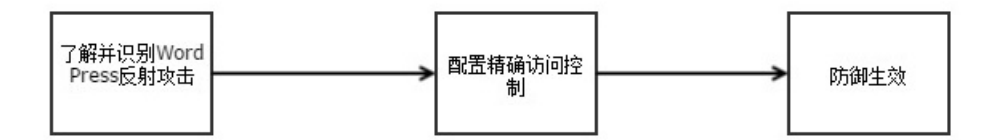

#### 什么是WordPress反射攻击

WordPress是一种使用PHP语言开发的博客平台,pingback是WordPress的一个插件。黑客可以利用pingback对网站发起WordPress反射攻击。

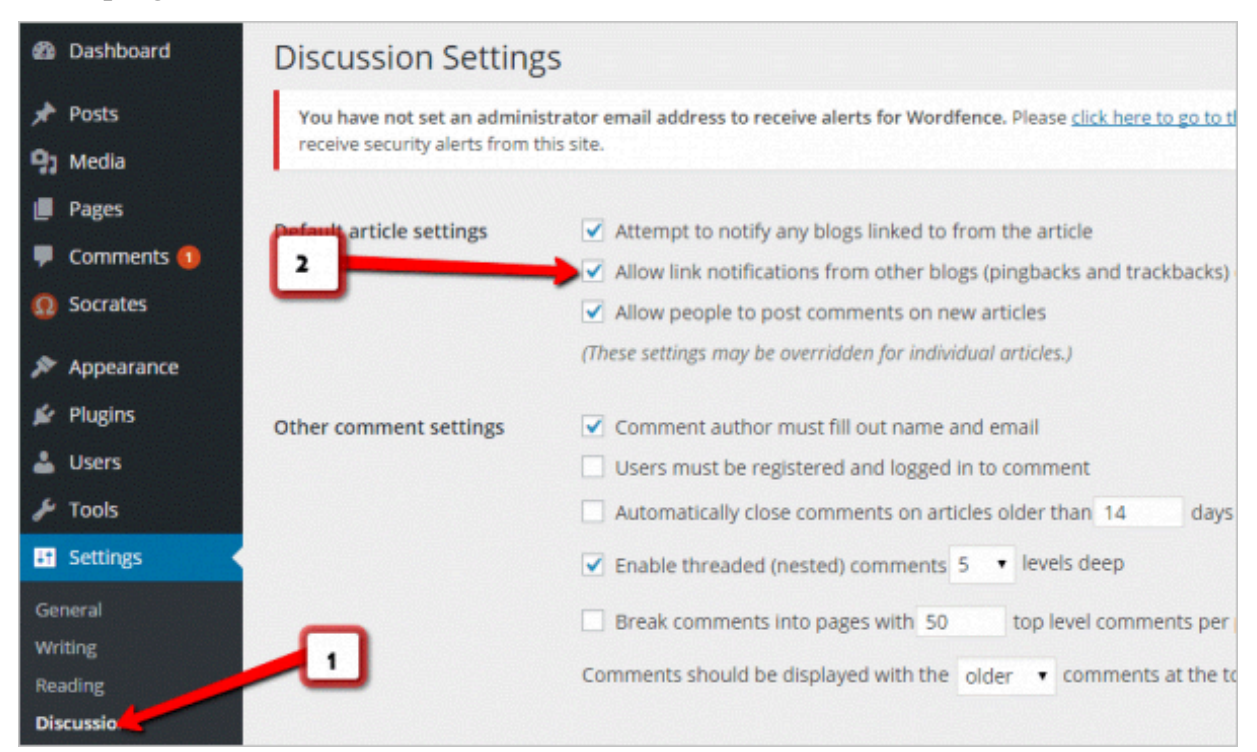

在遭受WordPress攻击后,您可以在服务器日志上看到大量User-Agent中包含WordPress、pingback字样的请求。

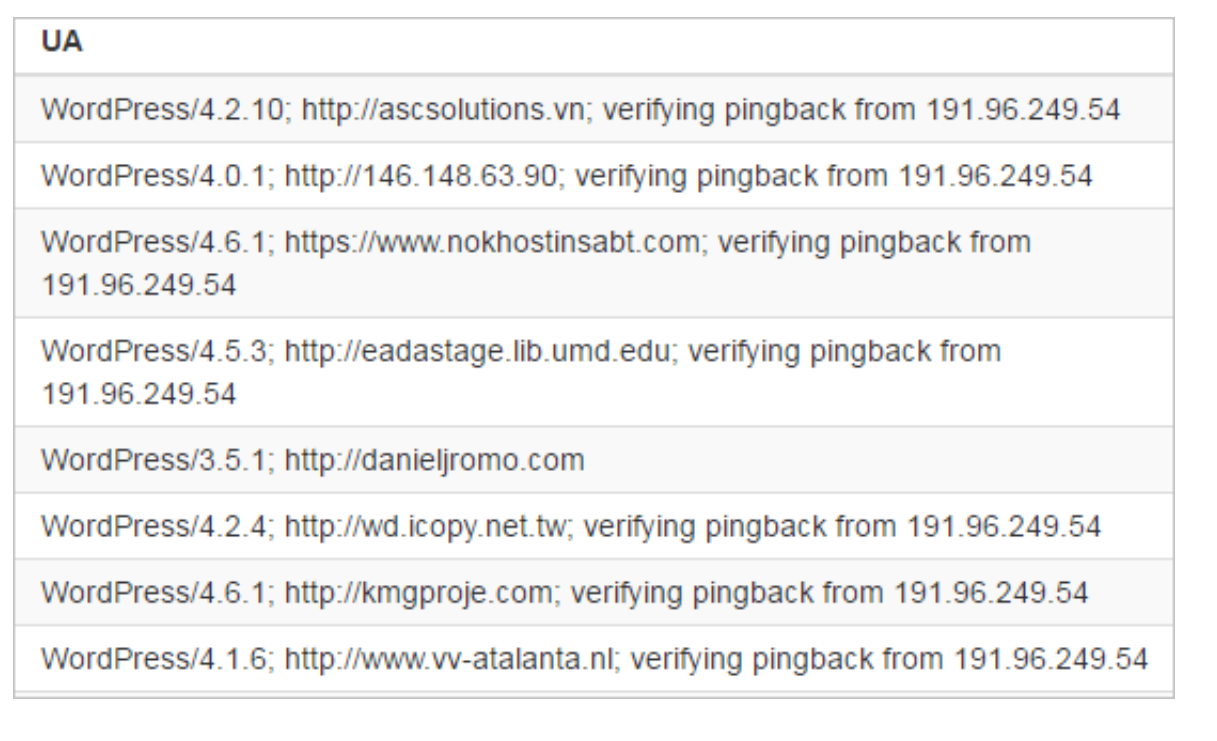

WordPress反射攻击是CC攻击的变种,可以造成网页加载极其缓慢、服务器CPU 飙升、失去响应等情况。

关于攻击的原理,请参考WordPress反弹攻击那点事儿。

#### 如何使用Web应用防火墙进行防御

- 1. 登录云盾Web应用防火墙控制台。
- 2. 前往管理 > 网站配置页面。
- 3. 选择需要防护的域名,单击其操作列下的防护配置。
- 4. 在精准访问控制下,单击前去配置。
- 5. 单击新增规则,分别添加以下两条精准访问控制规则。
  - · 阻断User-Agent中包含pingback的访问。
    - 规则名称: wp1
    - 匹配字段: User-Agent
    - 逻辑符:包含
    - 匹配内容: pingback
    - 匹配动作: 阻断
  - · 阻断User-Agent中包含WordPress的访问。
    - 规则名称: wp2
    - 匹配字段: User-Agent
    - 逻辑符:包含
    - 匹配内容: WordPress
    - 匹配动作: 阻断

📃 说明:

两条规则要分开添加。

更多信息

安全管家服务可以为您提供包括安全检测、安全加固、安全监控、安全应急等一系列专业的安全服 务项目,帮助您更加及时、有效的应对漏洞及黑客攻击,详情请关注安全管家服务。

# 2 WAF接入配置最佳实践

将网站域名接入云盾Web应用防火墙(Web Application Firewall,简称WAF),能够帮助您的 网站防御OWASP TOP10常见Web攻击和恶意CC攻击流量,避免网站遭到入侵导致数据泄露,全 面保障您网站的安全性和可用性。

您可以参考本文中的接入配置和防护策略最佳实践,在各类场景中使用云盾Web应用防火墙更好地 保护您的网站。

正常网站业务接入场景

#### 业务梳理

首先,建议您对所需接入WAF进行防护的业务情况进行全面梳理,帮助您了解当前业务状况和具体 数据,为后续配置WAF的防护策略提供依据。

| 梳理项                                                               | 说明                                                                 |
|-------------------------------------------------------------------|--------------------------------------------------------------------|
| 网站和业务信息                                                           |                                                                    |
| 网站/应用业务每天的流量峰值情况,包括<br>Mbps、QPS                                   | 判断风险时间点,并且可作为WAF实例的业务<br>带宽和业务QPS规格的选择依据。                          |
| 业务的主要用户群体(例如,访问用户的主要来<br>源地区)                                     | 判断非法攻击来源,后续可使用地区封禁功能屏<br>蔽非法来源地区。                                  |
| 业务是否为C/S架构                                                        | 如果是C/S架构,进一步明确是否有App客户<br>端、Windows客户端、Linux客户端、代码回<br>调或其他环境的客户端。 |
| 源站是否部署在非中国大陆地域                                                    | 判断所配置的实例是否符合最佳网络架构。                                                |
| 源站服务器的操作系统(Linux、Windows<br>)和所使用的Web服务中间件(Apache、<br>Nginx、IIS等) | 判断源站是否存在访问控制策略,避免源站误拦<br>截WAF回源IP转发的流量。                            |
| 域名使用协议                                                            | 判断所使用的通信协议WAF是否支持。                                                 |
| 业务端口                                                              | 判断源站业务端口是否在WAF支持的端口范围<br>内。                                        |
| 业务是否有获取并校验真实源IP机制                                                 | 接入WAF后,真实源IP会发生变化。请确认是<br>否要在源站上调整获取真实源IP配置,避免影<br>响业务。            |
| 业务是否使用TLS 1.0或弱加密套件                                               | 判断业务使用的加密套件是否支持。                                                   |
| 业务是否需要支持IPv6协议                                                    | WAF企业版和旗舰版实例已支持IPv6协议。                                             |

| 梳理项                               | 说明                                                                              |
|-----------------------------------|---------------------------------------------------------------------------------|
| (针对HTTPS业务)业务是否使用双向认证             | WAF虚拟独享集群目前已支持双向认证。如果<br>您的HTTPS业务采用双向认证,请通过工单或<br>WAF安全专家服务钉钉群联系阿里云技术支持<br>人员。 |
| (针对HTTPS业务)客户端是否支持SNI标准           | 对于支持HTTPS协议的域名,接入WAF后,客<br>户端和服务端都需要支持SNI标准。                                    |
| (针对HTTPS业务)是否存在会话保持机制             | 如果业务部署了阿里云负载均衡(SLB)实<br>例,建议开启Cookie会话保持功能。                                     |
| 业务交互过程                            | 了解业务交互过程、业务处理逻辑,便于后续配<br>置针对性防护策略。                                              |
| 活跃用户数量                            | 便于后续在处理紧急攻击事件时,判断事件严重<br>程度,以采取风险较低的应急处理措施。                                     |
| 业务及攻击情况                           |                                                                                 |
| 业务类型及业务特征(例如,游戏、棋牌、网<br>站、App等业务) | 便于在后续攻防过程中分析攻击特征。                                                               |
| 业务流量(入方向)                         | 帮助后续判断是否包含恶意流量。例如,日均访<br>问流量为100 Mbps,则超过100 Mbps时可能<br>遭受攻击。                   |
| 业务流量(出方向)                         | 帮助后续判断是否遭受攻击,并且作为是否需要<br>额外业务带宽扩展的参考依据。                                         |
| 单用户、单IP的入方向流量范围和连接情况              | 帮助后续判断是否可针对单个IP制定限速策<br>略。                                                      |
| 用户群体属性                            | 例如,个人用户、网吧用户、或通过代理访问的<br>用户。                                                    |
| 业务是否遭受过大流量攻击及攻击类型                 | 判断是否需要增加DDoS防护服务。                                                               |
| 业务遭受过最大的攻击流量峰值                    | 根据攻击流量峰值判断需要的DDoS防护规格。                                                          |
| 业务是否遭受过CC攻击(HTTP Flood)           | 通过分析历史攻击特征,配置预防性策略。                                                             |
| 业务遭受过最大的CC攻击峰值QPS                 | 通过分析历史攻击特征,配置预防性策略。                                                             |
| 业务是否提供Web API服务                   | 如果提供Web API服务,不建议使用CC攻击紧<br>急防护模式。通过分析API访问特征配置自定义<br>CC攻击防护策略,避免API正常请求被拦截。    |
| 业务是否存在注册、登录、密码找回、短信接口<br>被刷的情况    | 判断是否开启数据风控防护策略,并提前开启相<br>关测试工作。                                                 |
| 业务是否已完成压力测试                       | 评估源站服务器的请求处理性能,帮助后续判断<br>是否因遭受攻击导致业务发生异常。                                       |

#### 准备工作

### 

在将网站业务接入WAF时,强烈建议您先使用测试业务环境进行测试,测试通过后再正式接入生 产业务环境。

在将网站业务接入WAF前,您需要完成以下准备工作:

- · 所需接入的网站域名清单,包含网站的源站服务器IP、端口信息等。
- ·所接入的网站域名必须已完成阿里云备案。
- ·如果您的网站支持HTTPS协议访问,您需要准备相应的证书和私钥信息,一般包含格式为.crt 的公钥文件或格式为.pem的证书文件、格式为.key的私钥文件。
- ·具有网站DNS域名解析管理员的账号,用于修改DNS解析记录将网站流量切换至WAF。
- · 推荐在将网站业务接入前,完成压力测试。
- ・检查网站业务是否已有信任的访问客户端(例如监控系统、通过内部固定IP或IP段调用的API接 口、固定的程序客户端请求等)。在将业务接入后,需要将这些信任的客户端IP加入白名单。

#### WAF配置

1. 域名接入配置

根据您的业务场景,参考以下接入配置指导,将您的网站域名接入WAF:

- · 单独使用WAF配置指导
- ・同时部署WAF和DDoS高防配置指导
- · 同时部署WAF和CDN配置指导

### ▋ 说明:

如果在添加域名配置时,提示"您配置的域名已被其它其他用户使用"。建议您检查是否已在 其它阿里云账号的WAF实例中添加与该域名冲突的配置记录。如果确实存在,您需要删除造成 冲突的域名配置记录后再进行配置。

- 2. 源站保护配置
  - ・源站保护:为避免恶意攻击者绕过WAF直接攻击或入侵源站服务器,建议您完成源站保护配置。
  - ・标记WAF回源流量:将网站域名接入WAF进行防护后,您可以为网站域名设置流量标记。通 过设置流量标记的方式,方便地标识经过WAF转发的流量,从而实现精准的源站保护(访问 控制)、防护效果分析,有效防止流量绕过WAF请求源站。

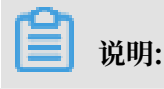

如果您接入WAF的网站域名的业务源站使用的是Windows IIS Web服务,在配置HTTPS域名时,IIS默认会启用需要服务器名称指示(即SNI)。这种情况下,在将域名接入WAF后可能会 出现访问空白页502的错误信息,您只需禁用该配置选项即可解决该问题。

|                             |                                                      | CGI                                     |                      | 1 | 3   | 7                         | 0     |                                                                       |
|-----------------------------|------------------------------------------------------|-----------------------------------------|----------------------|---|-----|---------------------------|-------|-----------------------------------------------------------------------|
| A <sup>4</sup><br>处理课<br>授权 | 网站绑定<br>类型<br>http<br>http<br>http<br>https<br>https | 编辑网站绑定<br>类型(①:<br>https<br>主机名(出):<br> | IP 地址(i):<br>✓ 全部未分配 |   |     | 端□( <u>O</u> ):<br>⁄] 443 | ?     | <ul> <li>? ×</li> <li>)</li> <li>)</li> <li>R)</li> <li>B)</li> </ul> |
| 管理                          |                                                      | ☑ 需要服务器名称                               | 指示( <u>N</u> )       |   |     |                           |       |                                                                       |
| 配置領                         |                                                      | SSL 证书(F):                              |                      |   | ~ ž | 选择(L)                     | 查看(V) |                                                                       |
|                             | ٢                                                    |                                         |                      |   |     | 确定                        | 取消    | 天团(C)                                                                 |
|                             |                                                      |                                         |                      |   |     |                           |       |                                                                       |

3. 防护策略配置

参考以下推荐防护配置对已接入的网站业务进行防护:

・Web攻击防护

一般情况下,建议选用防护模式,并选用中等规则防护策略。

| ₩eb应用攻击防护                         | 状态:            |
|-----------------------------------|----------------|
| 防护SQL注入、XSS跨站等常见Web应用攻<br>击、实时生效。 | 防护規則策略: 中等規則 🛟 |

### 📕 说明:

业务接入WAF防护一段时间后(一般为2-3天),如果出现网站业务的正常请求被WAF误拦 截的情况,您可以通过设置自定义规则组的方式提升Web防护效果。

・CC攻击防护

业务正常运行时,建议采用系统默认配置。

由于CC防护的攻击紧急模式可能产生一定量的误拦截,如果您的业务为App业务或Web API服务,不建议您开启攻击紧急模式。

如果使用CC安全防护的正常模式仍发现误拦截现象,建议您使用精准访问控制功能放行特定 类型请求。

| 2000<br>CC安全防护<br>独家算法防护引擎。结合大数据、秒级拦截<br>机器恶意CC攻击。 | 状态: ● 正常 ○ 攻击紧急 ● 自定义规则: ● 延常 ● 正常 ○ 取击紧急 ● 日定义规则: ● ● ○ ○ ○ ○ ○ ○ ○ ○ ○ ○ ○ ○ ○ ○ ○ ○ ○ |
|----------------------------------------------------|------------------------------------------------------------------------------------------|
|                                                    | 规则: 暫未配置自定义规则 前去配置                                                                       |

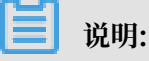

业务接入WAF防护一段时间后(一般为2-3天),可以通过分析业务日志数据(例如,访问URL、单个IP访问QPS情况等)评估单个IP的请求QPS峰值,提前通过自定义CC攻击防护配置限速策略,避免遭受攻击后的被动响应和临时策略配置。

当您的网站遭受大量CC攻击时,建议您开通日志服务功能。通过访问日志分析,发现恶意访问请求的特征,然后结合以下WAF的安全防护功能进行联合防御:

- 自定义CC攻击防护:针对URL设置灵活的限速策略,有效缓解CC攻击(HTTP Flood)带来的业务影响。

🗾 说明:

自定义CC攻击防护的限速策略可能产生误拦截,建议您通过深度日志分析找出攻击特征,配置精准访问控制策略实现精准拦截。

- 精准访问控制:当攻击源IP比较分散时,可以通过分析访问日志,使用精准访问控制提供
   的丰富字段和逻辑条件组合,灵活配置访问控制策略实现精准防护,有效降低误拦截。
  - 支持IP、URL、Referer、User Agent、Params、Header等HTTP常见参数和字段 的条件组合。
  - 支持包含、不包含、等于、不等于、前缀为、前缀不为等逻辑条件,设置阻断或放行策略。
- 封禁地区:针对全球来源IP地理位置进行自定义地域访问控制。您可以根据业务的用户分 布情况,屏蔽不需要的访问来源地区。
- 数据风控:通过风险决策引擎和人机识别算法,有效识别和拦截欺诈行为。

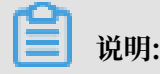

文档版本: 20190819

数据风控功能目前仅适用于网页/H5环境。

一般来说,功能性页面遭恶意被刷的风险较低,可不配置数据风控策略。而对于注册、登录、密码找回、营销活动类等静态页面,建议您根据防护需求配置数据风控,有效识别和 拦截欺诈行为。

配置完成后,务必进行兼容性和业务可用性测试,避免数据风控策略配置对正常业务造成 影响。

部分页面前端代码与数据风控的JavaScript脚本可能存在兼容性问题。如果遇到此类问题,建议您使用指定页面插入JS功能,并在测试通过后开启防护,避免影响正常业务。如 果您仍然无法解决,可以联系阿里云技术支持获得帮助。

・日志功能

在日志分析方面, WAF提供两大功能供您选择:

 - 全量日志:建议您为网站启用全量日志功能,通过全量日志您可以对网站遭受的七层网络 攻击进行分析,发现其攻击行为特征。

📋 说明:

全量日志功能仅支持企业版以上的WAF实例。对于按量付费WAF实例,您需要手动启用 全量日志功能。

- 日志服务:根据您的业务和预算情况,选择启用日志服务功能。开通日志服务功能,可记录更多详细的原始日志信息,同时实现更灵活的访问日志自定义分析,发现恶意请求特征。
- ・监控告警

根据您的业务情况,为网站业务设置具体的QPS、4XX、5XX告警触发阈值。通过配置WAF监控告警功能,实时感知攻击事件。

4. 本地测试

完成上述WAF配置后,建议您进行配置准确性检查和验证测试。

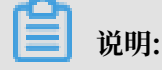

#### 您可以通过修改本地系统Hosts文件方式进行测试。

#### 表 2-1: 配置准确性检查项

| 编号 | 检查项                                         |
|----|---------------------------------------------|
| 1  | 接入配置域名是否填写正确(必检项)                           |
| 2  | 域名是否备案(必检项)                                 |
| 3  | 接入配置协议是否与实际协议一致(必检项)                        |
| 4  | 接入配置端口是否与实际提供的服务端口一致(必检项)                   |
| 5  | WAF前是否有配置其它七层代理(例如,DDoS高防、CDN等)(必检项)        |
| 6  | 源站填写的IP是否是真实服务器IP,而不是错误地填写了高防IP或其他服务IP(必检项) |
| 7  | 回源算法是否与预期一致(建议项)                            |
| 8  | 证书信息是否正确上传(必检项)                             |
| 9  | 证书是否合法(例如,加密算法不合规、错误上传其他域名的证书等)(必检<br>项)    |
| 10 | 证书链是否完整(必检项)                                |
| 11 | 是否配置流量标记(建议项)                               |
| 12 | 告警监控配置(建议项)                                 |
| 13 | 是否已了解按量付费实例的计费方式(必检项)                       |
|    | 道<br>说明:<br>仅适用于按量付费WAF实例。                  |

#### 表 2-2: 业务可用性验证项

| 编号 | 检查项                                                              |
|----|------------------------------------------------------------------|
| 1  | 测试业务(包括Web、App客户端、Windows客户端、Linux客户端、其他<br>环境的客户端)是否能够正常访问(必检项) |
| 2  | 测试业务登录会话保持功能是否正常(必检项)                                            |
| 3  | 观察业务返回4XX和5XX响应码的次数,确保回源IP未被拦截(必检项)                              |
| 4  | 对于App业务,检查是否存在SNI问题(必检项)                                         |
| 5  | 是否配置后端真实服务器获取真实源IP(建议项)                                          |
| 6  | 是否配置源站保护,防止攻击者绕过WAF直接入侵源站(建议项)                                   |

#### 5. 正式切换业务流量

必要测试项均检测通过后,建议采用灰度的方式逐个域名修改DNS解析记录,将网站业务流量 切换至Web应用防火墙,避免批量操作导致业务异常。如果切换流量过程中出现异常,请快速 恢复DNS解析记录。

送明:

修改DNS解析记录后,需要10分钟左右生效。

▋ 说明:

如果您域名DNS解析存在MX记录与CNAME记录冲突的情况,建议您通过A记录方式接入WAF。或者,您可以通过创建二级域名的方式区分业务,实现使用CNAME方式接入。

真实业务流量切换后,您需要再次根据上述业务可用性验证项进行测试,确保网站业务正常运 行。

- 6. 日常运维
  - ·您可以参考以下最佳实践根据所需防护的具体场景,进一步配置具有针对性的防护策略:
    - Web攻击防护最佳实践
    - CC攻击防护最佳实践
  - ・如果您使用的是按量付费WAF实例,请仔细阅读WAF按量付费实例计费方式,避免出现实际 产生的费用超出预算的情况。
  - · 为避免WAF实例遭受大量DDoS攻击触发黑洞策略,导致网站业务无法访问的情况,建议您 根据实际情况选择DDoS防护包或DDoS高防产品防御DDoS攻击。
  - ·如果出现业务访问延时或丢包的问题,参考以下建议变更部署方式:
    - 针对源站服务器在海外、WAF实例为中国大陆地区、主要访问用户来自中国大陆地区的情况,如果用户访问网站时存在延时高、丢包等现象,可能是由于回源网络链路问题,推荐您将源站服务器部署在中国大陆地区。
    - 针对源站服务器在海外、WAF实例为海外地区、主要访问用户来自中国大陆地区的情况,如果用户访问网站时存在延时高、丢包等现象,可能存在跨网络运营商导致的访问链路不稳定,推荐您使用中国大陆地区的WAF实例。
  - ・如果需要删除已防护的域名配置记录,确认网站业务是否已正式接入WAF。
    - 如果尚未正式切换业务流量,直接在Web应用防火墙管理控制台中删除域名配置记录即可。
    - 如果已完成业务流量切换,删除域名配置前务必前往域名DNS解析服务控制台,修改域名
       解析记录将业务流量切换回源站服务器。

- 删除域名配置前,请务必确认域名的DNS解析已经切换至源站服务器。
- 删除域名配置后, 云盾Web应用防火墙将无法再为您的域名提供专业级安全防护。

#### 业务遭受攻击时的紧急接入场景

如果您的网站业务已经遭受攻击,建议您在将业务接入WAF前执行以下操作:

- ・遭受Web攻击入侵
  - 1. 为避免二次入侵,务必先清理入侵者植入的恶意文件并修复漏洞。

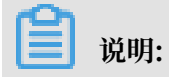

如果您需要专业的安全运维人员帮助,请选购应急响应服务。

2. 已对业务系统进行安全加固。

3. 将网站业务接入WAF。

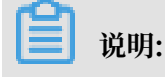

根据实际情况将Web攻击防护策略调至高级规则,有效防御Web攻击行为导致的入侵事件。

・遭受CC攻击或爬虫攻击

在将网站业务接入WAF后,需要通过日志功能分析网站访问日志,判断攻击特征后进行针对性的防护策略配置。

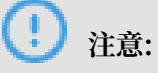

如果您使用的是按量付费WAF实例,请仔细阅读WAF按量付费实例计费方式,避免出现实际产生的费用超出预算的情况。

#### 安全专家服务

购买开通云盾Web应用防火墙后,您可以在管理控制台中通过钉钉扫描二维码直接联系阿里云安全 服务专家。

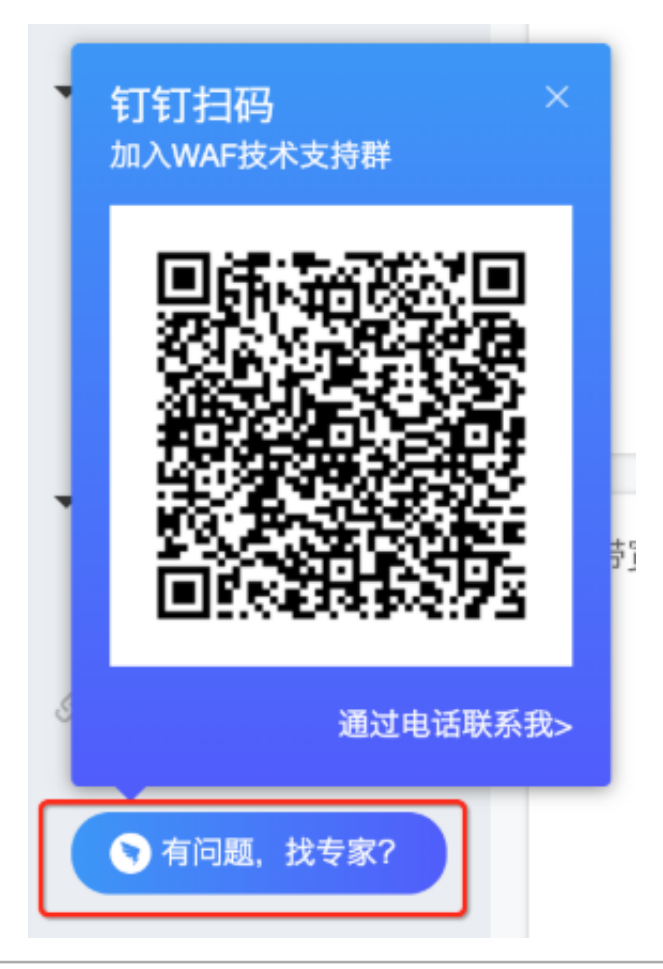

安全专家将针对您的业务场景提供WAF接入配置指导、安全攻击分析和防御相关安全服务,基于业务实际情况帮助您更好地使用WAF对业务进行安全防护,保障您业务的网络应用安全。

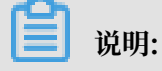

为了便于快速分析和解决问题,在远程技术支持服务过程中,可能需要您授权阿里云安全专家查看 业务数据。所有安全专家服务人员都将严格遵循服务授权和保密原则,防止您的信息泄露。

# 3 源站保护

正确配置源站ECS的安全组和SLB的白名单,可以防止黑客直接攻击您的源站IP。本文介绍了源站 服务器保护的相关配置方法。

#### 背景信息

### 📃 说明:

源站保护不是必须的。没有配置源站保护不会影响正常业务转发,但可能导致攻击者在源站IP暴露的情况下,绕过Web应用防火墙直接攻击您的源站。

#### 如何确认源站泄露?

您可以在非阿里云环境直接使用Telnet工具连接源站公网IP地址的业务端口,观察是否建立连接成 功。如果可以连通,表示源站存在泄露风险,一旦黑客获取到源站公网IP就可以绕过WAF直接访 问;如果无法连通,则表示当前不存在源站泄露风险。

例如,测试已接入WAF防护的源站IP 80端口和800端口是否能成功建立连接,测试结果显示端口 可连通,说明存在源站泄露风险。

# ! 注意:

配置安全组存在一定风险。在配置源站保护前,请注意以下事项:

- ·请确保该ECS或SLB实例上的所有网站域名都已经接入Web应用防火墙。
- · 当Web应用防火墙集群出现故障时,可能会将域名访问请求旁路回源至源站,确保网站正常访问。这种情况下,如果源站已配置安全组防护,则可能会导致源站无法从公网访问。
- · 当Web应用防火墙集群扩容新的回源网段时,如果源站已配置安全组防护,可能会导致频繁出现5xx错误。

#### 操作步骤

- 1. 登录云盾Web应用防火墙控制台。
- 2. 前往管理 > 网站配置页面,选择WAF实例所在的地区。
- 3. 单击Web应用防火墙回源IP网段列表,查看Web应用防火墙所有回源IP段。

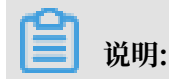
WAF回源IP网段会定期更新,请关注定期变更通知。及时将更新后的回源IP网段添加至相应的 安全组规则中,避免出现误拦截。

| 网站配置     | 中国大陆 海外地区              |               |          |           |           | 当前版本: 旗舰版<br>2019-04-30到期 续费                                              | 升级               |
|----------|------------------------|---------------|----------|-----------|-----------|---------------------------------------------------------------------------|------------------|
| 如何使用Web应 | 用防火墙保护您的网站? 如何修改DNS解析? | Web应用防火墙回源IPI | 网段列表 有Ai | PP需要防护?点这 | 里接入高级防护方案 | 黑白IP名单配置教程                                                                |                  |
| 域名 🔻 i   | 请输入关键字进行域名模糊查询         | 搜索            |          |           | 您         | 已添加28个域名,还可以添加32个                                                         | 添加网站             |
| 域名       | DNS解析状态                | 协议状态          | 日志检索     | 独享IP 🕧    | 攻击监控      | 防护设置                                                                      | 操作               |
|          | • 异常 🕕 🔿 🖻             | HTTP • 正常     | 0        | 0         | 最近两天内无攻击  | Web应用攻击:       ● 防护         CC防护模式:       ● 正常         積准访问控制:       ● 开启 | 编辑<br>删除<br>防护配置 |

4. 在WAF回源IP段对话框,单击复制IP段,复制所有回源IP。

| WAF回源IP段 | ×        |
|----------|----------|
|          |          |
|          |          |
|          |          |
|          |          |
|          |          |
|          |          |
|          |          |
|          |          |
|          | 复制IP段 关闭 |

5. 参照以下步骤,配置源站只允许WAF回源IP进行访问。

#### ・ 源站是ECS

- a. 前往ECS 实例列表, 定位到需要配置安全组的ECS实例, 单击其操作列下的管理。
- b. 切换到本实例安全组页面。
- c. 选择目标安全组,并单击其操作列下的配置规则。
- d. 单击添加安全组规则,并配置如下安全组规则:

| <b>道</b> 说明:                                 |
|----------------------------------------------|
| 安全组规则授权对象支持输入"10.x.x.x/32"格式的IP网段,且支持添加多组授权对 |
| 象(以","隔开),最多支持添加10组授权对象。                     |
| - 网卡类型: 内网                                   |

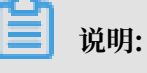

如果ECS实例的网络类型为经典网络,则网卡类型需设置为公网。

- 规则方向:入方向
- 授权策略:允许
- 协议类型: TCP
- 授权类型:地址段访问
- 端口范围: 80/443
- 授权对象: 粘贴步骤4中复制的所有Web应用防火墙回源IP段
- 优先级:1
- e. 为所有Web应用防火墙回源IP段添加安全组规则后,再添加如下安全组规则,拒绝公网入 方向的所有IP段访问,优先级为100。
  - 网卡类型:内网

说明:

如果ECS实例的网络类型为经典网络,则网卡类型需设置为公网。

- 规则方向:入方向
- 授权策略: 拒绝
- 协议类型: TCP
- 端口范围: 80/443
- 授权类型:地址段访问
- 授权对象: 0.0.0.0/0
- 优先级:100

📋 说明:

如果本安全组防护的服务器还与其他的IP或应用存在交互,需要将这些交互的IP和端口通过 安全组一并加白放行,或者在最后添加一条优先级最小的全端口放行策略。

・源站是SLB

通过类似的方式,将Web应用防火墙的回源IP加入相应负载均衡实例的白名单,具体设置方法请参见设置负载均衡白名单访问控制。

- a. 登录负载均衡管理控制台,前往访问控制页面,单击创建访问控制策略组。
- b. 填写策略组名称,添加WAF回源IP网段,单击确定。
- c. 在实例管理页面,选择相应的负载均衡实例。
- d. 在监听页签中,选择端口监听记录,单击更多 > 设置访问控制。
- e. 启用访问控制,选择访问控制方式为白名单,并选择所创建的WAF回源IP网段的访问控制 策略组,单击确定。

后续步骤

源站保护配置完成后,您可以通过测试已接入WAF防护的源站IP80端口和8080端口是否能成功建 立连接验证配置是否生效。如果显示端口无法直接连通,但网站业务仍可正常访问,则表示源站保 护配置成功。

# 4 获取访问者真实IP

在大部分实际业务场景中,网站访问请求并不是简单地从用户(访问者)的浏览器直达网站的源站 服务器,中间可能经过所部署的CDN、高防IP、WAF等代理服务器。例如,网站可能采用这样的 部署架构:用户 > CDN/高防IP/WAF > 源站服务器。这种情况下,访问请求在经过多层加速或代 理转发后,源站服务器该如何获取发起请求的真实客户端IP?

一般情况下,透明的代理服务器在将用户的访问请求转发到下一环节的服务器时,会在HTTP的请 求头中添加一条X-Forwarded-For记录,用于记录用户的真实IP,其记录格式为X-Forwarded-For:用户IP。如果期间经历多个代理服务器,则X-Forwarded-For将以该格式记录用户真实IP和 所经过的代理服务器IP: X-Forwarded-For:用户IP,代理服务器1-IP,代理服务器2-IP,代 理服务器3-IP,.....。

因此,常见的Web应用服务器可以使用X-Forwarded-For的方式获取访问者真实IP。以下分别针对Nginx、IIS 6、IIS 7、Apache和Tomcat服务器,介绍相应的X-Forwarded-For配置方案。

(!) 注意:

在开始配置前,务必对现有环境进行备份,包括ECS快照备份和Web应用服务器配置文件备份。

Nginx配置方案

1. 确认已安装http\_realip\_module模块

为实现负载均衡,Nginx使用http\_realip\_module模块来获取真实IP。

您可以通过执行# nginx -V | grep http\_realip\_module命令查看是否已安装该模块。如 未安装,则需要重新编译Nginx服务并加装该模块。

```
📋 说明:
```

一般情况下,如果通过一键安装包安装Nginx服务器,默认不安装该模块。

参考以下方法,安装http\_realip\_module模块:

```
wget http://nginx.org/download/nginx-1.12.2.tar.gz
tar zxvf nginx-1.12.2.tar.gz
cd nginx-1.12.2
./configure --user=www --group=www --prefix=/alidata/server/nginx --
with-http_stub_status_module --without-http-cache --with-http_ssl_m
odule --with-http_realip_module
make
make install
kill -USR2 `cat /alidata/server/nginx/logs/nginx.pid`
```

kill -QUIT `cat /alidata/server/nginx/logs/ nginx.pid.oldbin`

#### 2. 修改Nginx对应server的配置

打开default.conf配置文件,在location / {}中添加以下内容:

说明: 其中, ip\_range1, 2, ..., x 指WAF的回源IP地址, 需要分多条分别添加。 set\_real\_ip\_from ip\_range1; set\_real\_ip\_from ip\_range2; ... set\_real\_ip\_from ip\_rangex; real\_ip\_header X-Forwarded-For;

#### 3. 修改日志记录格式 log\_format

log\_format一般在nginx.conf配置文件中的http配置部分。在log\_format中,添加x-forwarded-for字段,替换原来remote-address字段,即将log\_format修改为以下内容:

```
log_format main '$http_x_forwarded_for - $remote_user [$time_local
] "$request" ' '$status $body_bytes_sent "$http_referer" ' '"$
http_user_agent" ';
```

完成以上操作后,执行nginx -s reload命令重启Nginx服务。配置生效后,Nignx服务器即可通过X-Forwarded-For的方式记录访问者真实IP。

#### IIS 6配置方案

您可以通过安装F5XForwardedFor.dll插件,从IIS 6服务器记录的访问日志中获取访问者真 实IP地址。

- 根据您服务器的操作系统版本将x86\Release或者x64\Release目录中的F5XForward edFor.dll文件拷贝至指定目录(例如, C:\ISAPIFilters),同时确保IIS进程对该目录有 读取权限。
- 2. 打开IIS管理器, 找到当前开启的网站, 在该网站上右键选择属性, 打开属性页。
- 3. 在属性页切换至ISAPI筛选器,单击添加。
- 4. 在添加窗口下, 配置以下参数, 并单击确定。
  - · 筛选器名称: F5XForwardedFor
  - 可执行文件: F5XForwardedFor.dll的完整路径,例如C:\ISAPIFilters\F5XForward
     edFor.dll
- 5. 重启 IIS 服务器,等待配置生效。

### IIS 7配置方案

您可以通过安装F5XForwardedFor 模块模块,获取访问者真实IP地址。

- 根据服务器的操作系统版本将x86\Release或者x64\Release目录中的F5XFFHttpModule.
   dll和F5XFFHttpModule.ini文件拷贝到指定目录(例如, C:\x\_forwarded\_for\x86或C
   :\x\_forwarded\_for\x64),并确保IIS进程对该目录有读取权限。
- 2. 在IIS服务器选项中,双击打开模块。

| 📲 Internet 信息服务(IIS)管理器 |                                                                                        |         |
|-------------------------|----------------------------------------------------------------------------------------|---------|
|                         |                                                                                        |         |
| 文件 (E) 视图 (V) 帮助 (E)    |                                                                                        |         |
| 注接                      | v125008182-bja 主页<br>筛选: ● 鍋开始ⓒ - 励全部显示 @  分组依据: 区域 ● 圓・<br>11.0st/ 器、 <sup>111</sup>  | -       |
|                         | IIS<br>ASP CGI FastCGI 设 HTTP 响应标 HTTP 重定向 IP 批批和域 ISAPI 和 ISAPI 新述 MIME 类型            |         |
|                         | WEL 重写     WebDAV     創作     处理程序映     描误页     服务器证书     工作进程     操块     默认文档     目录浏览 |         |
|                         | 「市水滿法 日志 身份验证 失败请求跟 授权规则 輸出緩存 圧縮     「「泉川川」                                            |         |
|                         |                                                                                        | <b></b> |
| ٠                       |                                                                                        |         |

3. 单击配置本机模块。

| 使块<br>使用此功能配置用于处理对 Web 服务器的        | 青求的本机和托管代码模块。                                        |          | <b>操作</b><br>添加托管模块<br>配置本机模块 |
|------------------------------------|------------------------------------------------------|----------|-------------------------------|
| 分组依据:不进行分组 ▼                       |                                                      |          | 宣看经过排序的列表                     |
| タ称 ▲                               | 代码                                                   | <b>*</b> | 😢 帮助                          |
| AnonymousAuthenticationModule      | %windir%\System32\inetsrv\authanon.dll               | Z        | 联机帮助                          |
| AnonymousIdentification            | System. Web. Security. AnonymousIdentificationModule | 4        |                               |
| BasicAuthenticationModule          | %windir%\System32\inetsrv\authbas. dll               | z        |                               |
| CertificateMappingAuthenticationMo | %windir%\System32\inetsrv\authcert.dll               | z        |                               |
| CgiModule                          | %windir%\System32\inetsrv\cgi.dll                    | z        |                               |
| ConfigurationValidationModule      | %windir%\System32\inetsrv\validcfg.dll               | Z        |                               |
| CustomErrorModule                  | %windir%\System32\inetsrv\custerr.dll                | z        |                               |
| CustomLoggingModule                | %windir%\System32\inetsrv\logcust.dll                | z        |                               |
| DefaultAuthentication              | System. Web. Security. DefaultAuthenticationModule   | 4        |                               |
| DefaultDocumentModule              | %windir%\System32\inetsrv\defdoc.dll                 | Z        |                               |
| DigestAuthenticationModule         | %windir%\System32\inetsrv\authmd5.dll                | z        |                               |
| DirectoryListingModule             | %windir%\System32\inetsrv\dirlist.dll                | z        |                               |
| DynamicCompressionModule           | %windir%\System32\inetsrv\compdyn.dll                | Z        |                               |
| FailedRequestsTracingModule        | %windir%\System32\inetsrv\iisfreb.dll                | Z        |                               |
| FastCgiModule                      | %windir%\System32\inetsrv\iisfcgi.dll                | Z        |                               |
| FileAuthorization                  | System. Web. Security. FileAuthorizationModule       | 1        |                               |
| •                                  |                                                      | <u> </u> |                               |

- 4. 在配置本机模块对话框中,单击注册,分别注册已下载的DLL文件。
  - · 注册模块 x\_forwarded\_for\_x86
    - 名称: x\_forwarded\_for\_x86
    - 路径: C:\x\_forwarded\_for\x86\F5XFFHttpModule.dll
  - ・注册模块 x\_forwarded\_for\_x64
    - 名称: x\_forwarded\_for\_x64
    - 路径: C:\x\_forwarded\_for\x64\F5XFFHttpModule.dll

| 注册本机模块                                     | ? × |
|--------------------------------------------|-----|
| 名称 (1):                                    |     |
| x_forwarded_for_x86                        |     |
| 路径 (E):                                    |     |
| C:\x_forwarded_for\x86\F5XFFHttpModule.dll |     |
|                                            | 取消  |
| 注册本机模块                                     | ? × |
| 名称(2):                                     |     |
| x_forwarded_for_x64                        |     |
| 路径(E):                                     |     |
| C:\x_forwarded_for\x64\F5XFFHttpModule.dll |     |

5. 注册完成后,勾选新注册的模块(x\_forwarded\_for\_x86 和 x\_forwarded\_for\_x64) 并单 击确定。

| 配置本机模块                           | ? ×         |
|----------------------------------|-------------|
| 选择一个或多个要启用的已注册模块:                |             |
| UriCacheModule                   | 注册 (B)      |
| Tiecachemodule                   | 编辑(2)       |
| 🗌 RequestMonitorModule           |             |
| ManagedEngine64                  | 000075 5007 |
| ManagedEngine                    |             |
| <pre>✓ :_forwarded_for_x86</pre> |             |
| 确定                               |             |

6. 在API 和CGI限制中,分别添加已注册的DLL,并将其限制改为允许。

🌒 ISAPI 和 CGI 限制

使用此功能指定可以在 Web 服务器上运行的 ISAPI 和 CGI 扩展。

|                       | RB44 | P2 47                                                                  |     |
|-----------------------|------|------------------------------------------------------------------------|-----|
| x86                   | 允许   | C:\x_forwarded_for\x86\F5XFFHttpModule.dll                             |     |
| x64                   | 允许   | C:\x_forwarded_for\x64\F5XFFHttpModule.dll                             |     |
| WebDAV                | 允许   | %windir%\system32\inetsrv\webdav. dll                                  |     |
| ASP. NET v2. 0. 50727 | 允许   | <pre>%windir%\Microsoft.NET\Framework64\v2.0.50727\aspnet_isapi.</pre> | d11 |
| ASP. NET v2. 0. 50727 | 允许   | %windir%\Microsoft.NET\Framework\v2.0.50727\aspnet_isapi.dll           | 1   |
| Active Server Pages   | 允许   | %windir%\system32\inetsrv\asp. dll                                     |     |
|                       |      |                                                                        |     |
|                       |      |                                                                        |     |
|                       |      |                                                                        |     |
|                       |      |                                                                        |     |
|                       |      |                                                                        |     |

7. 重启IIS服务器,等待配置生效。

#### Apache配置方案

Windows操作系统

在Apache 2.4及以上版本的安装包中已自带remoteip\_module模块文

件(mod\_remoteip.so),您可以通过该模块获取访问者真实IP地址。

1. 在Apache的extra配置文件夹(conf/extra/)中,新建httpd-remoteip.conf配置文件。

▋ 说明:

为减少直接修改httpd.conf配置文件的次数,避免因操作失误而导致的业务异常,通过引入remoteip.conf配置文件的方式加载相关配置。

2. 在httpd-remoteip.conf配置文件中,添加以下访问者真实IP的获取规则。

```
#加载mod_remoteip.so模块
LoadModule remoteip_module modules/mod_remoteip.so
#设置RemoteIPHeader头部
RemoteIPHeader X-Forwarded-For
#设置回源IP段
RemoteIPInternalProxy 112.124.159.0/24 118.178.15.0/24 120.27.173.0
/24 203.107.20.0/24 203.107.21.0/24 203.107.22.0/24 203.107.23.0/24
47.97.128.0/24 47.97.129.0/24 47.97.130.0/24 47.97.131.0/24
```

3. 修改conf/httpd.conf配置文件,插入httpd-remoteip.conf配置文件。

Include conf/extra/httpd-remoteip.conf

4. 在httpd.conf配置文件中,修改日志格式。

LogFormat "%a %l %u %t \"%r\" %>s %b \"%{Referer}i\" \"%{User-Agent} i\"" combined LogFormat "%a %l %u %t \"%r\" %>s %b" common

5. 重启Apache服务, 使配置生效。

#### Linux操作系统

您可以通过安装Apache的mod\_rpaf第三方模块,获取访问者真实IP地址。

1. 执行以下命令,安装mod\_rpaf模块。

```
wget http://stderr.net/apache/rpaf/download/mod_rpaf-0.6.tar.gz
tar zxvf mod_rpaf-0.6.tar.gz
cd mod_rpaf-0.6
/alidata/server/httpd/bin/apxs -i -c -n mod_rpaf-2.0.so mod_rpaf-2.0
.c
```

2. 修改Apache配置文件/alidata/server/httpd/conf/httpd.conf, 在文件最后添加以下

内容:

📕 说明:

其中,RPAFproxy\_ips ip地址不是负载均衡提供的公网IP。具体IP可参考Apache的日

志,通常会有两个IP地址。

```
LoadModule rpaf_module modules/mod_rpaf-2.0.so
RPAFenable On
RPAFsethostname On
RPAFproxy_ips ip地址
```

RPAFheader X-Forwarded-For

#### 3. 添加完成后,执行以下命令重启Apache服务,使配置生效。

/alidata/server/httpd/bin/apachectl restart

#### mod\_rpaf模块配置示例

LoadModule rpaf\_module modules/mod\_rpaf-2.0.so RPAFenable On RPAFsethostname On RPAFproxy\_ips 10.242.230.65 10.242.230.131 RPAFheader X-Forwarded-For

#### Tomcat配置方案

通过启用Tomcat的X-Forwarded-For功能,获取访问者真实IP地址。

打开tomcat/conf/server.xml 配置文件,将AccessLogValve日志记录功能部分修改为以下内

容:

```
<Valve className="org.apache.catalina.valves.AccessLogValve" directory
="logs"
prefix="localhost_access_log." suffix=".txt"
pattern="%{X-FORWARDED-FOR}i %l %u %t %r %s %b %D %q %{User-Agent}i %T
" resolveHosts="false"/>
```

# 5 Web防护功能最佳实践

本文介绍了阿里云云盾Web应用防火墙的Web攻击防护最佳实践,主要从应用场景、防护策略、防 护效果、规则更新四个方面进行介绍。

#### 应用场景

Web应用防火墙(Web Application Firewall,简称WAF)主要提供针对Web攻击的防护,例如SQL注入、XSS、远程命令执行、Webshell上传等攻击。关于Web攻击的详细信息,请参考OWASP 2017 Top 10。

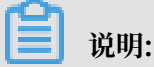

主机层服务的安全问题(例如Redis、MySQL未授权访问等)导致的服务器入侵不在WAF的防护 范围之内。

#### 防护策略

在将网站成功接入WAF防护后,登录Web应用防火墙控制台,在管理 > 网站配置页面选择已防护 的网站,并单击防护配置,即可查看Web应用攻击防护的防护状态,如图所示。

| €                                   | 状态:             |
|-------------------------------------|-----------------|
| Web应用攻击防护                           | 模式: 💿 防护 🔵 预警 👔 |
| 防护SQL注八、XSS跨站等常见Web应用攻击、头时生效。<br>效。 | 防护规则策略: 正常 🗘 🚺  |
|                                     |                 |

Web应用攻击防护功能默认开启,并使用正常模式的防护规则策略。其中,

- ・状态
  - 开启表示WAF的Web应用攻击防护模块已开启。
  - 关闭表示该防护模块处于关闭状态。
- ・模式:分为防护和预警两种模式。
  - 防护模式表示当遭受Web攻击时,WAF自动拦截攻击请求,并在后台记录攻击日志。
  - 预警模式表示当遭受Web攻击时,WAF不会拦截攻击请求,仅在后台记录攻击日志。

- ・防护规则策略:分为宽松、正常、严格三种模式,仅在启用防护模式后生效。
  - 宽松防护规则策略的防护粒度较粗,只拦截攻击特征比较明显的请求。
  - 正常防护规则策略的防护粒度较宽松且防护规则策略精准,可以拦截常见的具有绕过特征的 攻击请求。
  - 严格防护规则策略的防护粒度最精细,可以拦截具有复杂的绕过特征的攻击请求。

使用建议:

- ·如果您对自己的业务流量特征还不完全清楚,建议先切换到预警模式进行观察。一般情况下,建 议您观察一至两周,然后分析预警模式下的攻击日志。
  - 如果没有发现任何正常业务流量被拦截的记录,则可以切换到防护模式启用拦截防护。
  - 如果发现攻击日志中存在正常业务流量,可以联系阿里云安全专家沟通具体的解决方案。
- · PHPMyAdmin、开发技术类论坛接入WAF防护可能会存在误拦截的问题,建议联系阿里云安 全专家沟通具体的解决方案。
- · 业务操作方面应注意以下问题:
  - 正常业务的HTTP请求中尽量不要直接传递原始的SQL语句、JAVA SCRIPT代码。
  - 正常业务的URL尽量不要使用一些特殊的关键字(UPDATE、SET等)作为路径,例如www. example.com/abc/update/mod.php?set=1。
  - 如果业务中需要上传文件,不建议直接通过Web方式上传超过50M的文件,建议使用OSS或者其他方式上传。

## · 开启WAF的Web应用攻击防护功能后,不要禁用默认精准访问控制规则中的Web防护通用防护 模块,如图所示。

| <         | 城名:                    | 1 1 返回                          |                                        | (((4))) 3       |                          |                                               |          |
|-----------|------------------------|---------------------------------|----------------------------------------|-----------------|--------------------------|-----------------------------------------------|----------|
| 精准访问控制    | 注意:当前每一条规<br>的,可点击规则排序 | 则中最多允许三个条件组合,并且条f<br>达到最优的防护效果。 | +之间是"与"的逻辑关系 <mark>(即必须三个条件同时满足</mark> | 才算匹配中规则)。匹配中规则》 | 后的动作有三种:阻断、放行(可选择后续是否继续进 | <mark>厅Web攻击拦截或CC攻击)、告警(</mark> 只记录不阻断)。規则之间处 | 是有先后匹配顺序 |
| CC攻击自定义规则 | 精准访问控制                 |                                 |                                        |                 |                          | 您还可以添加 200 条 新增规则                             | 规则排序     |
| 数据风控      | 規則名称                   |                                 | 规则条件                                   | 动作              | 后续安全策略                   |                                               | 操作       |
| 网站防篡改     |                        |                                 |                                        |                 | Web通用防护 ♥<br>CC防护 ♥      |                                               |          |
| 防信息泄漏     | 默认规则                   |                                 | 所有请求                                   | 放行              | 智能防护引擎<br>地区封续<br>数据网络   |                                               | 编辑       |
|           |                        |                                 |                                        |                 | STRUMES                  | 共有1条,每页显示:10条 « 4                             | 1 7 2    |
|           |                        |                                 |                                        |                 |                          |                                               |          |
| 编辑        | 规则                     |                                 |                                        |                 | W - Jos Alta (UMU)       | ×                                             | <        |
| 规则名       | 称:                     | 默认规则                            |                                        |                 |                          |                                               |          |
| 匹配条       | 钟:                     |                                 |                                        |                 |                          |                                               |          |
| 匹配        | 字段 0                   | 逻辑符                             | 匹配内容                                   |                 |                          |                                               |          |
| 匹配动       | b <b>//</b> F: (       | 放行                              | \$                                     |                 |                          |                                               |          |
|           |                        | ✓ 继续执行₩                         | /eb应用攻击防护                              |                 |                          |                                               |          |
|           |                        | / 继续执行C                         | C应用攻击防护                                | ~               |                          |                                               |          |
|           |                        | / 继续执行图                         | 能防护                                    | -               |                          |                                               |          |
|           |                        | 2 继续也 行机                        | 同封林                                    |                 |                          |                                               |          |
|           |                        | 2 \$1259517111月                 | 公司宗                                    |                 |                          |                                               |          |
|           | C                      | 2 继续执行数                         | 据风控                                    |                 |                          | 不要勾去                                          |          |
|           |                        |                                 |                                        |                 |                          | 确定取消                                          |          |

#### 防护效果

开启WAF的Web应用攻击防护功能后,您可以在统计>安全报表页面,查看攻击的拦截日志,如 图所示。

| Web应用防火墙                                                                                                    | 安全报表                   |                 | (((▲))) <b>3</b>      |    |                      | 当前版本: 旗舰版<br>2018-07-14到期 | 续费 | 升级     |
|----------------------------------------------------------------------------------------------------|------------------------|-----------------|-----------------------|----|----------------------|---------------------------|----|--------|
| ▼ 统计                                                                                                    | 攻击防护 风险预警              |                 |                       |    |                      |                           |    |        |
| 总览                                                                                                    | 选择类型: Web应用攻击 CC攻击 访问; | 控制事件            |                       |    |                      |                           |    |        |
| 安全报表                                                                                                    | 选择域名: 全部 🔶 查询时间: 昨天    | 今天 7天 30天       |                       |    |                      |                           |    |        |
| 全量日志                                                                                                    |                        |                 |                       |    |                      |                           |    |        |
| ▼ 管理                                                                                                    | 安全攻击类型分布               |                 | 攻击来源IP TOP5           |    | 攻击来源区域 TOP5 (滞后一个小时) |                           |    |        |
| 网站配置                                                                                                    |                        |                 | 14.30.233.84(China-g  | 2次 | 广东省                  |                           |    | 3次     |
| ▼ 应用市场                                                                                                    |                        |                 | 14.26.67.99(China-gu  | 1次 | 未有来源区域               |                           |    |        |
| 应用管理 <new< td=""><td></td><td>)</td><td>140.205.225.190(Chin</td><td>1次</td><td>未有来源区域</td><td></td><td></td><td></td></new<> |                        | )               | 140.205.225.190(Chin  | 1次 | 未有来源区域               |                           |    |        |
|                                                                                                    |                        |                 | 未有访问IP                |    | 未有来源区域               |                           |    |        |
| 8                                                                                                    |                        |                 | 未有访问IP                |    | 未有来源区域               |                           |    |        |
|                                                                                                    | ● 代码执行 ● SQL注入 ●       | 过程文件包含          |                       |    |                      |                           |    |        |
|                                                                                                    | 攻击IP                   | 所属地区            | 最后一次攻击时间◆             |    | 总攻击次数◆               |                           |    | 操作     |
|                                                                                                    | 140.205.225.190        | China-shanghai  | 2018-02-01 14:47:39.0 |    | 1                    |                           |    | 查看攻击详情 |
|                                                                                                    | 14.26.67.99            | China-guangzhou | 2018-02-01 13:44:28.0 |    | 1                    |                           |    | 查看攻击详情 |
|                                                                                                    | 14.30.233.84           | China-guangzhou | 2018-02-01 11:42:19.0 |    | 2                    |                           |    | 查看攻击详情 |

在安全报表页面,您可以查看昨天、当天、7天以及一个月内的攻击详情。同时,单击查看攻击详 情,可以查看具体的攻击信息,如图所示。

| 攻击时间                    | 攻击URL      | 攻击类型(全部)<br>▼ | 规则描述           | 请求方<br>法 | 请求参<br>数 | 规则动<br>作 |
|-------------------------|------------|---------------|----------------|----------|----------|----------|
| 2018 02 01 12:44        |            |               |                |          |          |          |
| 2018-02-01 13:44.<br>28 | 0          | SQL注入         | 当(注入的扩观则(注入扫描) | GET      |          | 阻断       |
|                         | /a?a=1'%20 | or%201=1      | 井有1条 每页显示:5    | 条 "      | 2 1      |          |
|                         |            |               | 开有1张,母贝亚小.3    | α 21ζ    | ¢        | 3 20     |

该截图中的拦截日志即为一条已被WAF拦截的SQL注入攻击请求。

## 📔 说明:

如果您发现WAF误拦截了正常业务流量,建议您先通过精准访问控制功能对受影响的URL配置白 名单策略,然后联系阿里云安全专家沟通具体解决方案。

#### 规则更新

对于互联网披露的已知漏洞和未披露的0day漏洞,云盾WAF将及时完成防护规则的更新,并发布防护公告。

您可以登录Web应用防火墙控制台,前往总览 > 安全页面,查看最新发布的防护公告,如图所示。

| 消息   |                      |            |     |
|------|----------------------|------------|-----|
| 规则更新 | weblogic远程命令执行0day   | 2017-12-22 |     |
| 规则更新 | 更新Discuz =x3.4 存储XSS | 2017-11-24 |     |
| 规则更新 | 更新WordPress储存型XSS漏洞  | 2017-11-24 | - 4 |
| 规则更新 | 更新SQL盲注0day防御规则      | 2017-11-24 | t   |

该截图中公告栏展示了针对weblogic远程命令执行漏洞的防护规则的更新公告。

# 📋 说明:

Web攻击往往存在不止一种概念证明方法(Proof of Concept,简称PoC),阿里云安全专家 会对漏洞原理进行深度分析从而确保发布的Web防护规则覆盖已公开和未公开的各种漏洞利用方 式。

### 更多信息

安全管家服务可以为您提供包括安全检测、安全加固、安全监控、安全应急等一系列专业的安全服 务项目,帮助您更加及时、有效的应对漏洞及黑客攻击,详情请关注安全管家服务。

# 6 通过设置自定义规则组提升Web防护效果

当您发现网站业务的正常请求被WAF误拦截时,您可以通过设置自定义规则组的方式避免该类误拦截。

#### 背景信息

当业务正常请求被WAF的Web应用攻击防护功能误拦截时,您首先要确定触发本次拦截的Web应 用防护规则ID,然后通过为该网站域名设置自定义规则组的方式移除该规则,使WAF针对该网站 业务不再拦截同样的正常请求。

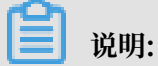

自定义规则组功能仅支持企业版以上的包年包月WAF实例。

确定触发拦截的防护规则ID

- 1. 登录Web应用防火墙控制台。
- 2. 选择中国大陆或海外地区地域。
- 3. 定位到统计 > 安全报表页面,并打开攻击防护页签。
- 4. 选择Web应用攻击类型,选择发生误拦截的网站域名,并选择攻击详情展示类型。
- 5. 通过设置查询时间范围或访问IP的方式,找到相关的拦截记录日志。

您可以在拦截日志中查看拦截该请求的WAF防护规则ID。

| 安全报表          |                                                   |                     |         |  |  |      |      | 当前版本:<br>2019-10 | 旗舰版<br>9-15到期 | 费升级    |
|---------------|---------------------------------------------------|---------------------|---------|--|--|------|------|------------------|---------------|--------|
| 攻击防护 风险       | 预警                                                |                     |         |  |  |      |      |                  |               |        |
| 选择类型: Webs    | 3择类型: Web应用攻击 CC攻击 访问拉频事件                         |                     |         |  |  |      |      |                  |               |        |
| 选择域名: victim. | 选择域名: victm                                       |                     |         |  |  |      |      |                  |               |        |
| 攻击IP:         | 攻击P: 查询时间: 2016-12-09-05:01 - 2016-12-10 11:01 章章 |                     |         |  |  |      |      |                  |               |        |
| 攻击即           | 所属地区                                              | 攻击时间                | 攻击URL   |  |  | 攻击类型 | 请求方法 | 请求参数             | 規則动作          | 规则ID   |
| 42.12         | 浙江 中国                                             | 2018-12-10 11:01:16 | victim, |  |  | 跨站脚本 | GET  | -                | 阻断            | 120038 |

#### 为网站设置自定义规则组

 在管理 > 网站配置页面,找到该网站的域名配置记录,单击防护设置,查看当前该网站采用的防 护规则策略。

| 域名: victim. o.com t 返回                     |                                                                                     |
|--------------------------------------------|-------------------------------------------------------------------------------------|
| Web应用防火墙安全检测流程                             | $X \rightarrow X \rightarrow B$                                                     |
|                                            | 精准访问控制 CC安全防护 Web应用攻击防护<br>流量经过Web应用防火墙时,首先依次匹配精准访问控制中的规则、再进行CC攻击的检测、最后进行Web应用攻击防护。 |
| Web应用攻击防护<br>斯护SQL注入、XSS跨站等常见Web应用攻击、实时生效。 | 状态:                                                                                 |

- 2. 定位到设置 > 自定义规则组页面,找到该网站域名当前采用的规则组,单击复制。
- 3. 填写规则组名称和规则描述,单击确认,创建自定义规则组。
- 4. 选择已创建的自定义规则组,单击编辑。

<

5. 在编辑规则组对话框的右侧的规则列表中,通过规则ID找到触发误拦截的规则ID,选中该规则 并单击 将该规则从规则组中移除,单击确认。

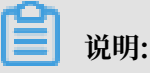

左侧规则列表列出的是WAF所有的Web应用防护规则,右侧则是该自定义规则组中包含的规则。在将防护规则从自定义规则组移除时,请务必确认防护规则误拦截了网站业务的正常请求。

| 编辑规     | 则组                |        |          |          |          |                    |      |        |            | ×             |
|---------|-------------------|--------|----------|----------|----------|--------------------|------|--------|------------|---------------|
| 规则组名    | 称                 |        |          |          |          |                    |      |        |            |               |
| victim  | 域名自定义规            | 则组     |          |          |          |                    |      |        |            |               |
| 规则描述    |                   |        |          |          |          |                    |      |        |            |               |
| victim均 | 《名自定义规            | 则组     |          |          |          |                    |      |        |            |               |
|         |                   |        |          |          |          |                    |      |        |            | /             |
| 规则      |                   |        |          |          |          |                    |      |        | _/         |               |
| 防护类     | 型                 | ~      | 应用类型     | $\sim$   | 危险等级     | ~                  |      | 120038 | s <b>*</b> |               |
|         | 规则                | 规则ID   | 危险等<br>级 | 应用类<br>型 | 防护类型     | 规则描述               |      |        | 规则ID       | 规则            |
|         | XSS弹<br>窗测试<br>绕过 | 120038 | 中危       | 通用       | 跨站脚<br>本 | XSS弹窗测试绕过(非POST类型) | >    |        | 120038     | XSS弹窗测试绕<br>过 |
|         |                   |        |          |          | 共        | 条,每页10条 < 上一页 1 下  | —页 > |        |            |               |
|         |                   |        |          |          |          |                    |      | 1      |            |               |

6. 在自定义规则组页面中,选择该自定义规则组,单击应用到网站,并选择出现误拦截的网站域

名。 10050 victim编名自定义规则组 810 victim编名自定义规则组 编辑 编辑

自定义规则组应用完成后,该网站域名的Web应用攻击防护规则策略将变更为所应用的自定义规则组。

| Web应用攻击防护<br>防护SQL注入、XSS跨站等常见Web应用攻击、实时生效。 | 状态:<br>模式: ● 防护 ○ 预警 ⑦<br>防护规则策略: 自定义规则组 |
|--------------------------------------------|------------------------------------------|
|--------------------------------------------|------------------------------------------|

此时,您再次向该网站域名发送同样的请求,将不再被WAF拦截。

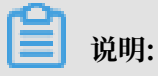

如果访问请求仍然被WAF拦截,您可以根据上述步骤再次确定本次触发拦截的防护规则ID,并 在自定义规则组中将该规则移除,避免误拦截。

# 7 CC攻击防护最佳实践

本文介绍了常见的CC攻击场景,并结合阿里云WAF的相关功能给出具体的防护策略和配置,帮助 您有针对性地防御CC攻击。

#### 大流量高频CC攻击

在大规模CC攻击中,单台傀儡机发包的速率往往远超过正常用户的请求频率。这种情况下,直接针 对请求源限速拉黑是最有效的办法。

您可以使用WAF的自定义CC规则,配置相关的限速策略。示例如下:

| 新增规则      |           |          |   | ×     |
|-----------|-----------|----------|---|-------|
| 规则名称      | ratelimit |          |   | ]     |
| URI:      | /         |          |   | ]     |
| 匹配规则      | ○ 完全匹配    | 記 💿 前缀匹配 |   |       |
| 检测时长:     | 30        | 秒        |   |       |
| 单一IP访问次数: | 1000      | 次        |   |       |
| 阻断类型      | ●封禁○      | 人机识别     |   |       |
|           | 600       | 分钟       |   |       |
|           |           |          | đ | 角定 取消 |

将URI配置为前缀匹配"/",表示防护本域名下所有路径。这条规则的策略为:当一个IP在30秒 内访问本域名下任意路径超过1,000次,则封禁该IP的请求10个小时。该规则可以作为一般中小型 站点的预防性配置。

在实际场景中,您可以根据自身业务需求调整防护路径和触发防护的阈值,并选择合适的阻断类型,以达到更有针对性、更精细化的防护效果。例如,为了预防登录接口被恶意高频撞库,您可以 配置登录接口的地址(如前缀匹配"/login.php"),60秒内超过20次请求则进行封禁。 在使用CC防护时,请注意以下事项。

- · 人机识别(阻断类型)的目的是校验请求是否来自于真实浏览器(而非自动化工具脚本),适用
   范围仅限于网页/H5,不适用于原生APP、API等环境。针对原生APP、API等环境,请将阻断
   类型设置为封禁。
- ·针对有可能被CC策略误伤的接口或IP,您可以通过精准访问控制功能将其统一加白。
- ・不要对APP/API环境开启CC紧急模式。

此外,推荐您使用爬虫风险管理,应用更细粒度、更多维度的限速功能和处置手段。

例如,由于针对IP的封禁会影响NAT出口,您可以使用cookie或者业务中自带的用户级别参数作为统计对象;也可以对有嫌疑的请求设置弹出滑块验证页面的处置动作,避免误拦截。下图配置针对业务中标记用户的cookie(假设cookie格式为uid=12345)进行统计,并使用滑块作为处置动作。

| 规则名称          |        |         |       |       |         |      |       |     |       |        |
|---------------|--------|---------|-------|-------|---------|------|-------|-----|-------|--------|
| test          |        |         |       |       |         |      |       |     |       |        |
| URL           |        |         |       |       |         |      |       |     |       |        |
| /login.php    |        |         |       |       |         |      |       |     | 前缀匹配  | $\sim$ |
| 请求对象          |        |         |       |       |         |      |       |     |       |        |
| 自定义cookie     | $\sim$ | uid     |       |       |         |      |       |     |       |        |
| 统计时间          |        |         |       |       |         |      |       |     |       |        |
| 60            | +      | 秒       |       |       |         |      |       |     |       |        |
| 5-10800的整数    |        |         |       |       |         |      |       |     |       |        |
| 请求次数          |        |         |       |       |         |      |       |     |       |        |
| 10            | +      |         |       |       |         |      |       |     |       |        |
| 响应码           |        | ● 数量    | 0     | + -   | ○ 比例    | 0    | + %   | ó   |       |        |
| 注:在请求次数上可叠加"响 | 回应码"条件 | (且) , 例 | 如"响应得 | 冯503达 | 到300次", | "响应码 | 503的比 | 例达到 | 」70%" |        |
| 处置动作          |        |         |       |       |         |      |       |     |       |        |
| 滑块            | $\sim$ |         |       |       |         |      |       |     |       |        |
| ○ 对本域名全局生效    |        |         |       |       |         |      |       |     |       |        |
| ■ 対当前规则URI 生效 |        |         |       |       |         |      |       |     |       |        |

#### 攻击源来自海外/公有云

CC攻击中经常看到很大比例的攻击来源于海外、公有云、IDC机房的IP。对于面向国内用户的站 点,在遭受攻击时可以通过封禁海外访问来缓解攻击压力。

您可以使用WAF的封禁地区功能,完成以下配置。

| Web应用防火墙 |                                     |                                              |    |
|----------|-------------------------------------|----------------------------------------------|----|
|          |                                     |                                              |    |
| ▼ 统计     | ×                                   | ******~~~~~~~~~~~~~~~~~~~~~~~~~~~~~~~        | V  |
| 总览       | 精准访问控制                              | 延择地区                                         | X  |
| 中心报主     | 对常见的HTTP字段进行条件组合, 支持业务场景<br>制化防护策略。 | 请选择您要封禁的地区:                                  |    |
| XIIK     |                                     | 全选                                           |    |
| 全量日志     |                                     | 上海市 云南省 内蒙古自治区 北京市 台湾省 海外                    |    |
| 数据大屏     | $\odot$                             | 吉林省 四川省 天津市 宁夏回族自治区 安徽省                      |    |
| ▼ 管理     | →<br>封禁地区                           | 山东省  山西省  广东省  广西壮族自治区                       |    |
| Motor#   | 可以针对指定的国内省份或海外地区的来源IP进行             | 新疆维吾尔自治区 江苏省 江西省 河北省                         |    |
| MACHER   | 黑名单封禁                               | 河南省 湖江省 海南省 湖北省 湖南省<br>澳门特别行政区 甘肃省 福建省 西藏自治区 |    |
| ▼ 市场管理   |                                     | 贵州省 辽宁省 重庆市 陕西省 青海省                          |    |
| 应用管理     |                                     | 香港特别行政区 黑龙江省                                 |    |
| ▼ 设置     | $\odot$                             |                                              |    |
| 在日始由     | 新智能防护引擎                             | 确定                                           | 取消 |
| 广西沿高总    | 针对请求进行语义分析、深度发现伪装隐藏的恶意              | 50                                           |    |

如果需要封禁公有云(如阿里云、腾讯云等)、IDC机房的IP段,您可以通过钉钉联系阿里云售后 团队进行处理。

#### 请求特征畸形/不合理

由于很多CC攻击请求是攻击者随意构造的,在仔细观察日志后,往往会发现这些请求有很多与正常 请求不相符的畸形报文特征。常见的特征包括以下情形:

- · user-agent异常或畸形:例如,包含Python等自动化工具特征,明显格式错乱的UA(如" Mozilla///"),或者明显不合理的UA(如www.baidu.com)。若发现以上请求特征,可以直 接封禁。
- · user-agent不合理:例如,对于微信推广的H5页面,正常用户都应该通过微信发起访问,如 果UA来自于Windows桌面浏览器(如MSIE 6.0),则明显是不合理的。若发现以上请求特 征,可以直接封禁。
- referer异常:例如,不带referer或referer固定且来自于非法站点,可以考虑封禁这种行为(也要考虑网站首页、第一次访问的情况)。针对只能通过某个站内地址跳转访问的URL,您可以从referer角度分析行为异常,决定是否封禁。
- · cookie异常:类似于referer,正常用户往往会在请求中带上属于网站本身业务集的一些 cookie(第一次访问除外)。很多情况下,CC攻击的报文不会携带任何cookie。
- ·缺少某些HTTP header:例如,针对一些业务中需要的认证头等,正常用户请求会携带,而攻 击报文不会。

·不正确的请求方法:例如,本来只有POST请求的接口被大量GET请求攻击,则可以直接封禁 GET请求。 上述包含恶意特征的请求,都可以在特征分析的基础上,通过WAF的精准访问控制规则进行封禁。

| 图 7-1: 配置示例1: | 拦截不带cookie的请求 |
|---------------|---------------|
|               |               |

| 新增规则   |    |     |    |                         | $\times$ |
|--------|----|-----|----|-------------------------|----------|
| 规则名称:  |    |     |    |                         |          |
| 匹配条件:  |    |     |    |                         |          |
| 匹配字段(  |    | 逻辑符 |    | 匹配内容                    |          |
| URL    | \$ | 包含  | +  | /login.php              | ×        |
| Cookie | \$ | 不存在 | \$ | 只允许填写一个匹配项,暂不支持正则,不填代表空 | ×        |
| + 新增条件 |    |     |    |                         |          |
| 匹配动作:  | 阻断 |     | ŧ  | •                       |          |
|        |    |     |    |                         |          |
|        |    |     |    | 确定                      | 取消       |

### 图 7-2: 配置示例2: 拦截不带authorization头的请求

|               | 新增规则               |                     |       |                  | $\times$ |
|---------------|--------------------|---------------------|-------|------------------|----------|
|               | 规则名称:              |                     |       |                  |          |
|               | 匹配条件:              |                     |       |                  |          |
| 9             | 匹配字段 🛈             | 逻辑符                 |       | 匹配內容             |          |
| 6             | URL                | \$<br>包含            | ÷     | /admin.php       | ×        |
|               | Header             | \$<br>authorization | 不存在 🗘 | 只允许填写一个匹配项,暂不支持; | ×        |
| <b>Z档版本</b> : | 20190819<br>+ 新增条件 |                     |       |                  | 5        |

滥刷接口(登录/注册/短信/投票等)

对于网页环境(包括H5)中的一些关键接口,如登录、注册、投票、短信验证码等,推荐您使用数据风控进行防护。

数据风控在关键接口页面中插入JS代码,采集用户在页面上的操作行为和环境信息,综合判断发送 至关键接口的请求是否来自于真实的用户(而不是自动化工具脚本)。数据风控判定的依据主要来 自于人机识别的结果,跟发送请求的频率、来源IP并没有关系,针对一些低频、分散的攻击请求有 很好的效果。

📃 说明:

数据风控的判定依赖于开启防护后在正常请求中附带的验证参数,该功能不适用于不能执行JS的环 境(如API、Native APP等)。为避免误拦截,建议您启用前先在测试环境进行测试,或是先开 启观察模式并跟云盾工程师确认后,再开启防护模式。

关于数据风控的原理和操作演示,请参考数据风控视频介绍。

恶意扫描

大规模扫描行为会给服务器带来很大压力,除了基于频率来限制以外,您还可以通过高频Web攻 击IP自动封禁、目录遍历防护、扫描威胁情报等功能来加强防护效果。

一般情况下,包含恶意特征的扫描请求会被WAF的默认规则拦截,而高频Web攻击IP自动封禁则 会对连续触发Web防护规则的IP进行直接封禁。

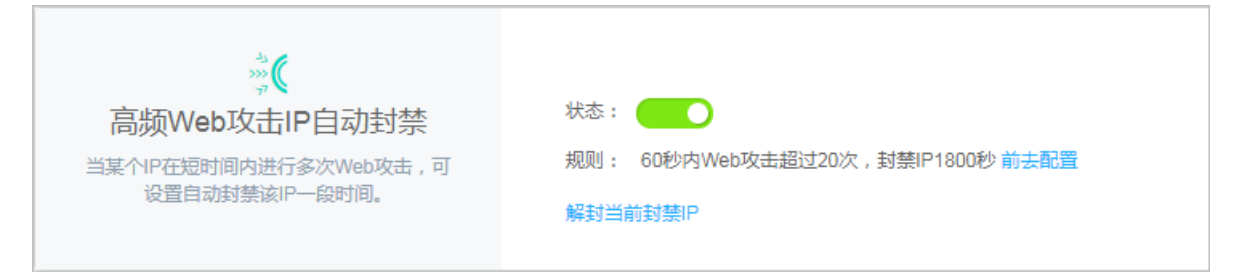

目录遍历防护可以自动封禁在短时间内进行多次目录遍历攻击的客户端IP。

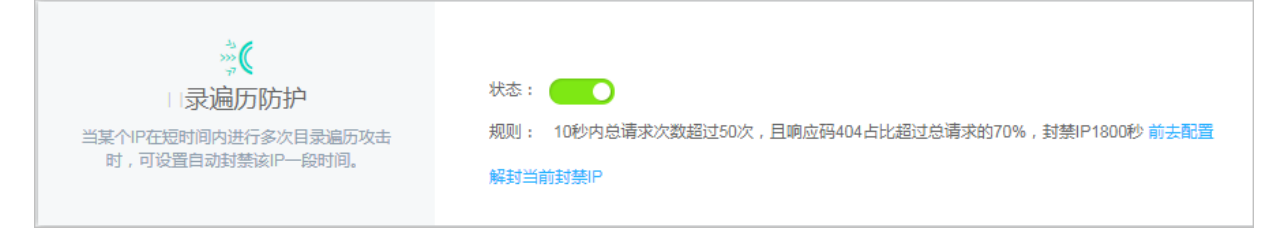

扫描威胁情报可以自动封禁来自常见扫描工具或阿里云恶意扫描攻击IP库中IP的访问请求。

|                    | 扫描工具封禁:                                 |
|--------------------|-----------------------------------------|
| 扫描威胁情报             | 智能识别常见的扫描工具,封禁其访问。 🕧                    |
| 智能封禁扫描工具和恶意扫描攻击IP。 | 协同防御:                                   |
|                    | 根据阿里云大数据威胁情报能力,自动更新全球恶意扫描攻击PP库,实时拦截其访问。 |

#### App攻击

针对App攻击,除上述自定义CC防护、封禁地区、精确访问控制等手段外,您也可以接入云盾 SDK进行防护。

SDK方案通过将SDK集成到App中,对请求进行安全签名和校验,并结合各种硬件信息,综合识 别请求是否来自于合法的App。只要不是来自于官方App的合法请求,一概拦截。这是一种"白名 单"思路,只放行合法的请求,而不用去分析非法请求有什么特征。

SDK防护需要使用云盾爬虫风险管理产品,具体请参考SDK使用说明。

#### 恶意爬取

对于很多资讯类网站(如征信、租房、机票、小说等),大量的爬虫往往会造成带宽增大、负载飙 升等异常,以及数据泄露等问题。针对爬虫问题,如果上述手段不能够很好的防御,推荐您使用爬 虫风险管理,更有针对性的防御爬虫。

## 8 深度学习引擎最佳实践

阿里云Web应用防火墙采用多种Web攻击检测引擎组合的方式为您的网站提供全面防护。Web应 用防火墙采用规则引擎、语义分析和深度学习三种引擎组合的方式,充分发挥阿里云强大的情报、 数据分析体系和专家漏洞挖掘经验的优势。基于阿里云云上攻击数据分析抓取0day漏洞,由安全专 家对漏洞进行主动挖掘和分析,并最终总结沉淀为防护规则策略。Web应用防火墙的规则策略每周 更新,远超业界水平,致力于为用户提供最快、最全面的防护能力。

随着互联网的发展,Web攻击手段也在不断演进,传统的单一手段的防护方式已经无法满足对复杂 的互联网业务保驾护航的需求,只有通过多种检测引擎协同防护才能起到最佳的防护效果。

阿里云Web应用防火墙采用规则引擎、语义分析和深度学习引擎相结合的方式防护Web攻击。其中,

- ·规则引擎:依托阿里巴巴集团多年以来攻防实践积累的专家经验整理而成的防护策略规则。
- · 语义分析引擎:弥补传统规则引擎在正则文法范畴方面对上下文无关文法特征描述较弱的问题,降低规则的误报和漏洞引发的安全风险。
- ·深度学习引擎:通过有监督学习的方式,依托于阿里云强大的算法团队构建的神经网络系统,对 阿里云上每日亿级的攻击数据进行分类训练,最终通过模型实时地对未知风险请求进行在线检测 拦截,弥补其它防御引擎对未知0day漏洞风险检测的不足。

深度学习引擎防护案例

一般来说,规则引擎使用的正则规则的描述性比较强,对于强攻击特征的请求,正则规则的防护效 果最佳。而当面对一些弱特征的攻击请求(例如XSS特征请求),即便您启用Web应用攻击防护的 严格模式,依然可能因无法检测到而存在潜在的安全风险。

例如,您可以通过启用Web应用防火墙的大数据深度学习引擎功能,识别并拦截Web应用攻击防护的严格规则无法识别的弱特征攻击请求。

| $\leftarrow$ $\rightarrow$ $C$ $\  \   https:$ | //yundunnext.console.aliyun.com/?spm=5176.1281 | 8093.recent.dwaf.488716d05e8qCQ&p=waf#/waf/cn 🚖 🛞 🧐 🖉 📰 😯 🔄 🚺 🚺 👔 |
|------------------------------------------------|------------------------------------------------|-------------------------------------------------------------------|
| ■ (-)阿里云                                       | Q 搜索                                           | 费用 工单 备案 企业 支持与服务 🖸 🥼 🕁 ⑦ 😭 简体中文 🌑                                |
| Web应用防火墙                                       | 域名: victim.aliyundemo.com                      |                                                                   |
| ▼ 統计                                           | Web应用防火墙安全检测流程                                 |                                                                   |
| 总览 <b>NEW</b>                                  | 连言经讨Web应用防r                                    | 菜 → 弐 → 印<br>精准访问控制 CC安全防护 Web应用攻击防护<br>// 油附 首先你次匹配整准访问控制中的抑制    |
| 安呈报表                                           |                                                |                                                                   |
| 数据大屏                                           | <b>Web</b> 应用攻击防护                              | 状态: ● 防护 ○ 预警 ●                                                   |
| 网站配置                                           | 防护SQL注入、XSS跨站等常见Web应用攻击、<br>实时生效。              | 防护规则策略: 严格规则 💠 🖉                                                  |
| ▼ 市场管理                                         |                                                |                                                                   |
| 应用管理                                           |                                                | 状态:                                                               |
| 产品信息                                           | 公式主内150<br>独家算法防护引擎、结合大数据、秒级拦截机器<br>恶意CC攻击。    | 模式: ● 正常 ○ 攻击紧急 ●<br>自定义规则: ●                                     |
| 告警设置                                           |                                                |                                                                   |

#### 在本案例中,以下XSS攻击请求未被Web应用攻击防护规则拦截。

 $\leftarrow \rightarrow C$  ① 不安全 | victim.aliyundemo.com/1/x.php?c=javascript:domxssexecutionsink(1,"%27\"><xsstag>()locxss") javascript:domxssexecutionsink(1,"\">()locxss")

## 启用Web应用防火墙的大数据深度学习引擎防护功能后,该超出正则规则引擎检测能力的XSS攻击 请求被成功拦截。

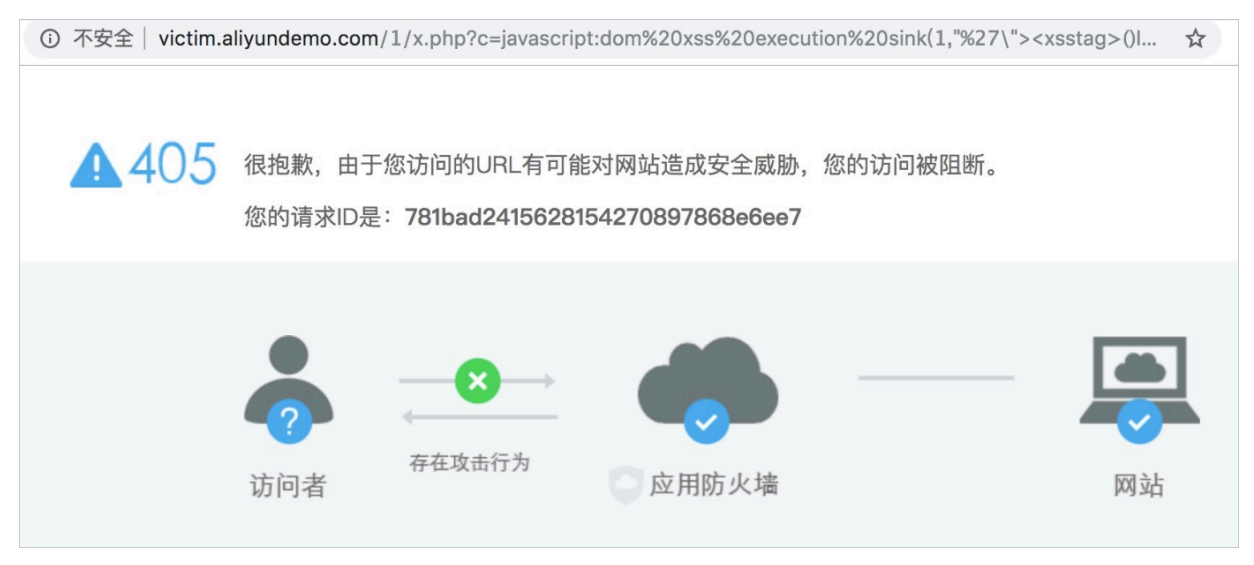

### 同时,在Web应用攻击报表中可以查看到详细的攻击日志信息,攻击类型为深度学习。

| 选择类型:         | Web应用攻击          | CC攻击                    | 访问控制事件                                                           |            |      |      |      |      |      |
|---------------|------------------|-------------------------|------------------------------------------------------------------|------------|------|------|------|------|------|
| 选择域名: vi      | ctim.aliyundemo. | .com 🗢 展                | 表示类型: 攻击详情 攻击统计                                                  |            |      |      |      |      |      |
| 攻击IP:         |                  | 查询时                     | 间: 2019-07-10 05:18 — 2019-07-1                                  | 1 11:18 搜索 |      |      |      |      |      |
| 攻击IP          | 所<br>属<br>地<br>区 | 攻击时间                    | 攻击URL                                                            | 攻击类型       | 请求方法 | 请求参数 | 规则动作 | 规则ID | 操作   |
|               | 浙<br>江<br>中<br>国 | 2019-07-1<br>1 11:04:37 | victim.aliyundemo.com/1/x.php?c=jav<br>ascript:domxssexecutionsi | 深度学习       | GET  |      | 阳晰   |      | 查看详情 |
|               | 浙<br>江<br>中<br>国 | 2019-07-1<br>1 11:04:36 | victim.aliyundemo.com/1/x.php?c=jav<br>ascript:domxssexecutionsi | 深度学习       | GET  |      | 阳断   |      | 查看详情 |
| HC:100/TC:100 | 浙<br>江<br>中<br>国 | 2019-07-1<br>1 11:04:34 | victim.aliyundemo.com/1/x.php?c=jav<br>ascript:domxssexecutionsi | 深度学习       | GET  |      | 阻断   |      | 查看详情 |

# 9 拦截恶意爬虫

当今互联网爬虫的种类繁多,您可以通过WAF提供的各种功能来拦截部分恶意爬虫。

值得注意的是,为了绕过网站管理员的防爬策略,专业的爬虫往往会不断变换爬取手段。因此,依 靠固定的规则来实现一劳永逸的完美防护是不太可能的。此外,爬虫风险管理往往与业务自身的特 性有很强的关联性,需要专业的安全团队进行对抗才能取得较好的效果。

如果您对防爬效果有较高的要求,或者缺乏专业的安全团队来配置相应的安全策略,欢迎您使用阿里云提供的更全面、更专业的爬虫风险管理产品进行防御。

#### 恶意爬虫的危害和特征

正常爬虫通常会带有包含xxspider的user-agent标识,并且爬取的请求量不大,爬取的URL和时间段都比较分散。合法的爬虫IP通过执行反向nslookup或tracert,一般都可以看到合法的来源地址。例如,对百度的爬虫IP执行反向nslookup,即可查询到其来源地址信息。

| root@ubuntu:~#<br>Server:<br>Address:    | nslookup 220.181<br>192.168.254.2<br>192.168.254.2#5 | .108.184<br>3 |             |            |            |               |
|------------------------------------------|------------------------------------------------------|---------------|-------------|------------|------------|---------------|
| Non-authoritati<br>184.108.181.220       | ve answer:<br>).in-addr.arpa                         | name = ba     | iduspider-2 | 20-181-108 | 8-184.crav | vl.baidu.com. |
| Authoritative answers can be found from: |                                                      |               |             |            |            |               |

而恶意爬虫则可能会在某个时间段大量请求某个域名的特定地址或接口,这种情况很可能是伪装成 爬虫的CC攻击,或是经第三方伪装后针对性爬取敏感信息的请求。当恶意爬虫请求量大到一定程 度,往往造成服务器的CPU飙升,导致网站无法访问等业务中断问题。

WAF针对恶意爬虫进行风险预警,提示用户昨日的爬虫请求情况。您可以结合具体的业务情况,有 针对性地配置下列规则中的一种或几种,拦截对应的爬虫请求。

#### 配置精准访问控制拦截特定爬虫

通过配置精准访问控制规则,您可以灵活地结合User-Agent和URL等关键字段来过滤恶意爬虫请求。

· 例如, 配置以下精准访问控制规则, 即可实现只放行百度爬虫, 而过滤其他的爬虫请求。

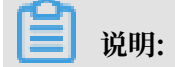

### 匹配内容中的关键字对于大小写不敏感。

| 新增规则    |         |        | $\times$ |
|---------|---------|--------|----------|
| 规则名称:   | 只放行百度蜘蛛 |        |          |
| 匹配条件:   |         |        |          |
| 匹配字段    | 逻辑符     | 匹配内容   |          |
| User-Ai | 包含 🔻    | spider | ×        |
| User-A  | ▼ 不包含 ▼ | baidu  | ×        |
| + 新增条件  |         |        |          |
| 匹配动作:   | 阻断      | •      |          |
|         |         | 确定     | 取消       |

#### · 配置以下精准访问控制规则,可以禁止任何爬虫访问/userinfo目录下的所有内容。

| 新增规则                              | $\times$ |
|-----------------------------------|----------|
| 规则名称: 禁止爬取用户信息                    |          |
| 匹配条件:                             |          |
| 匹配字段 逻辑符 匹配内容                     |          |
| User-A <sub>!</sub> ▼ 包含 ▼ spider | ] ×      |
| URL V 包含 V /userinfo              | ×        |
| + 新增条件                            |          |
| 匹配动作: 阻断 🔻                        |          |
| 确定                                | 取消       |

# 说明:

需要注意的是,通过限制User-Agent字段的方式在面对恶意攻击者精心构造的爬虫攻击时很容易 被绕过。例如,恶意攻击者可以通过在恶意爬虫请求的User-Agent字段中带有baidu字符,则可 伪装成百度爬虫而不被该精准访问控制规则所拦截。甚至,恶意攻击者可以通过在User-Agent字 段中去除spider字符,隐藏爬虫身份,则该精准访问控制规则将无法拦截。

正如在本文开头部分提到的,依靠固定的规则来实现一劳永逸的完美防护是不太可能的。面对更具 有针对性、更高级的恶意爬虫风险,爬虫风险管理产品通过爬虫情报能力实现更强大的防爬能力。 基于阿里云对全网威胁情报实时计算得到的恶意爬虫IP情报库、动态更新的各大公有云、IDC机 房IP库等情报信息,爬虫风险管理产品可以帮助您直接放行合法爬虫请求并对来自威胁情报库的恶 意请求进行防护处置。

#### 配置自定义CC规则拦截恶意请求

如果您发现恶意爬虫请求具备高频特征,您还可以使用自定义CC规则,针对特定的路径配置基于IP的访问频率的检测和阻断规则。

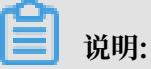

如果您遭受的恶意爬虫攻击难以通过设置基于IP的访问频次限制规则进行防御,建议您选择爬虫风 险管理产品提供的更细粒度的频次限制功能。爬虫风险管理的频次限制功能,支持针对URL路径 配置基于自定义字段作为统计对象的访问频率限制,并且支持在访问频率中叠加特定响应码的数量 或比例来进一步限制该请求对象的访问请求。

### 配置区域封禁拦截恶意请求

如果您发现恶意爬虫请求大量来自于特定区域,且正常的业务访问都没有来自该区域的请求,则可 以通过启用区域封禁直接拦截该特定区域的所有访问请求。

# 10 集成Web应用防火墙日志到syslog系统

本文介绍了如何将Web应用防火墙(WAF)的日志集成到syslog日志系统中,以实现合规、审计等要求,也方便您在安全操作中心统一管理所有相关日志。

概览

该方案的整体集成架构如下图所示:

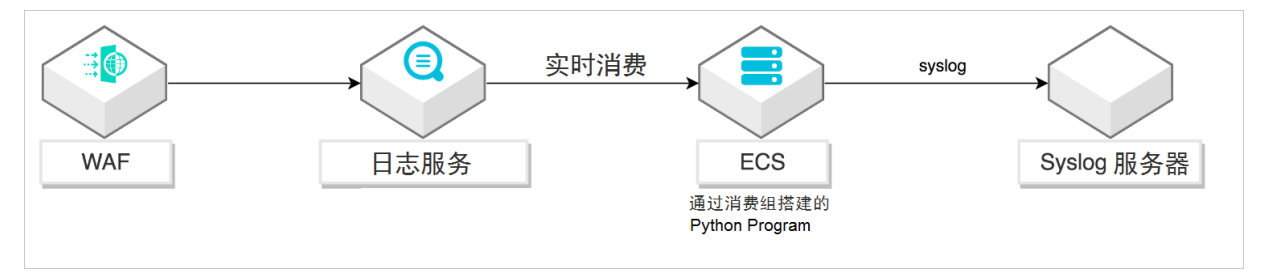

阿里云日志服务为日志数据提供一站式服务,被广泛应用于阿里巴巴集团的许多大数据场景中。日 志服务在无需开发介入的前提下,帮助您快速完成数据采集、消费、投递、查询和分析,提高运维 运营效率,建立DT时代海量数据的处理能力。更多信息,请查看什么是日志服务。

Python Program 是运行在ECS上的一段日志投递程序,帮助您将WAF日志投递到syslog服 务器。消费库(Consumer Library)是对LogHub消费者提供的高级模式,它使用消费 组(Consumer Group)统一处理消费端问题。相比于直接使用SDK读取数据,消费库让您只关 注业务逻辑,而无需在意日志服务的实施细节或多消费者间的容错问题。更多信息,请查看消费组 消费。

Syslog服务器是一个集中的日志消息管理服务器,它可以从多个syslog源接收数据。

前提条件

进行配置前,请确保满足以下条件:

- · 您已购买企业版或旗舰版Web应用防火墙,并为您的网站配置防护。更多信息,请查看购 买Web应用防火墙和业务接入WAF配置。
- ·您拥有一个Linux ECS服务器,该服务器满足以下推荐配置:
  - Ubuntu操作系统
  - 8核处理器, 2.0Ghz以上主频率
  - 32GB内存
  - 可用磁盘空间大于2GB(建议在10GB以上)
- ・您拥有一个syslog服务器,并开放UDP协议514端口用来接收syslog数据。

#### 操作步骤

1. 开启Web应用防火墙日志功能。

参照以下步骤,在Web应用防火墙控制台开启日志功能:

- a. 登录云盾Web应用防火墙控制台。
- b. 在左侧导航栏,选择市场管理 > 应用管理。
- c. 在日志服务实时查询分析应用下, 单击升级。

| Web应用防火墙                                           | 应用管理 中國大話 海外地区                                                                        |         |
|----------------------------------------------------|---------------------------------------------------------------------------------------|---------|
| <ul> <li>◆ 統计</li> <li>总院</li> <li>安全报表</li> </ul> | 飲置手机号风控服务(公測中)                                                                        | ⊘B开通 配置 |
| 全量口志<br>数弧大屏<br>▼ 管理                               | 日志服务实时查询分析<br>日志服务提供集实时的Web应用的火增日志查询与强大的分析功能,通过预定义好的服表中心以及强大的SoL预发分析,可以自由创建服表与探察、功能简介 | 升级      |
| 网站配置<br>▼ 市场管理<br>应用管理                             |                                                                                       |         |

d. 在变配页面,开通日志服务, 并根据实际需求选择日志存储时长和日志存储容量。

|    | 日志服务   | 否<br>日志服务,将WAF所有的 | 是的日志信息实时存储至日         | 1志服务(SLS账号)有 | 評確空间中,同时提供准 | 实时查询分析和在线报 | 表展示等功能。 |
|----|--------|-------------------|----------------------|--------------|-------------|------------|---------|
| 四  | 日志存储时长 | 180天              | 360天                 |              |             |            |         |
| 高级 | 日志存储容量 | ЗТ                | 5T                   | 10T          | 20T         | 50T        | 100T    |
|    | 产品专家服务 | 专家服务:提供钉钉群众       | 这流,负责产品 <u>配置、</u> 策 | 離优化、日常监控     |             |            |         |

e. 开通日志服务后,在日志服务实时查询分析应用下,单击授权。

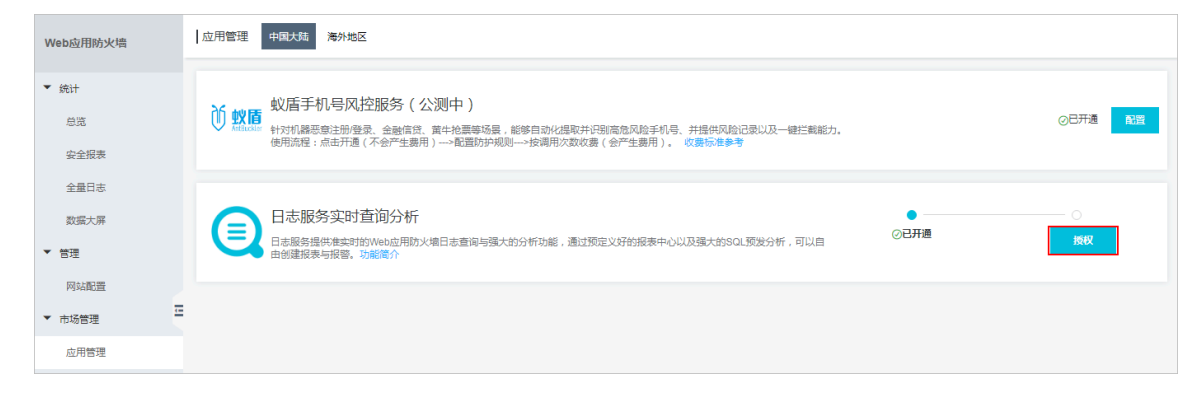

f. 在云资源访问授权页面, 单击同意授权。

| 馨提示:如需修改角色权限,请前往RAM控制台角色管理中设置,需要注意的是,错误的配置可能导致WAF无法获取到必要的权限。  | × |
|---------------------------------------------------------------|---|
| WAF请求获取访问您云资源的权限<br>F方是系统创建的可供WAF使用的角色,授权后,WAF拥有对您云资源相应的访问权限。 |   |
| AliyunWAFAccessingLogRole                                     | × |
| ,                                                             |   |
| 描述: 云盾应用防火墙(WAF)默认使用此角色来访问您在其他云产品中的资源                         |   |

### g. 在日志服务实时查询分析应用下,单击配置。

| Web应用防火墙                                           | 应用管理 中国大超 海外地区                                                                                                    |      |
|----------------------------------------------------|----------------------------------------------------------------------------------------------------|------|
| <ul> <li>★ 统计</li> <li>总流</li> <li>安全服表</li> </ul> | 蚁盾手机号风控服务(公测中)     蚁盾手机号风控服务(公测中)     蚁盾,置非将重要连进伸度是,金融信意,置非将重导场局,部缓自动化组取并仍则宽宽风险手机号,并提供风险记载以及一键拦截能力,<br>他用范程:点走并遗(不会产生最用)→配置助炉规则→按调用次数改置(会产生最用), 这票标准参考 | ⊘已开通 |
| 全量日志<br>数据大屏<br>▼ 管理                               | 日志服务实时查询分析<br>日志服务提供集实时的Web应用防火编日志查询与强大的分析功能,通过预定义好的服表中心以及强大的SOL预发分析,可以自由创建极表与报告。功能能介                                                                  |      |
| 网站配置<br>▼ 市场管理                                     |                                                                                                    |      |
| 应用管理                                               |                                                                                                    |      |

### h. 在下拉框中选择要配置的域名,并打开功能开关。

| Web应用防火墙               | 日志服务 返回                 |
|------------------------|-------------------------|
| ▼ 统计                   | test.com へ 日志分析 日志报表 状态 |
| 总览                     | Ē                       |
| 安全报表                   | n"                      |
| 全量日志                   |                         |
| 数据大屏                   |                         |
| ▼ 管理                   | 日志总条数:0 查询状             |
| 网站配置                   |                         |
| ▼ 市场管理                 |                         |
| 応用管理                   |                         |
| Franked for band - who | → 1. 修改时间范围             |

### 2. 在ECS中配置Python环境。

参照以下步骤在ECS实例中安装日志服务的Python SDK:

- a. 通过SSH或控制台登录到ECS。具体操作请参考连接ECS实例。
- b. 安装Python3、pip和aliyun-log-python-sdk。关于日志服务Python SDK的介绍,请参考用户指南。

```
apt-get update
apt-get install -y python3-pip python3-dev
cd /usr/local/bin
ln -s /usr/bin/python3 python
pip3 install --upgrade pip
pip install aliyun-log-python-sdk
```

3. 配置Python Program。

参照以下步骤配置Python Program, 投递WAF日志到syslog服务器:

a. 从GitHub下载最新的集成示例代码。

wget https://raw.githubusercontent.com/aliyun/aliyun-log-pythonsdk/master/tests/consumer\_group\_examples/sync\_data\_to\_syslog.py

b. 替换示例代码Python Program中与日志服务(SLS)、syslog相关的配置参数,具体包括:

| 参数              | 释义         | 描述                                                                                                  |
|-----------------|------------|----------------------------------------------------------------------------------------------------|
| SLS<br>Project  | 日志项目名<br>称 | 日志项目是日志服务的资源管理单元,用来划分和操作资源。<br>您可以在阿里云日志服务控制台上查看项目名称。                                               |
| SLS<br>Endpoint | 日志服务入<br>口 | 日志服务入口是访问一个日志项目及其内部日志数据的URL。<br>它和项目所在的阿里云地域及日志项目名称相关。您可以在服<br>务入口中查看服务入口URL。                       |
| SLS<br>Logstore | 日志库        | 日志库是日志服务用来采集、存储和查询日志数据的单元。每<br>个日志库归属在一个项目下,每个项目可以拥有多个日志库。<br>您可以在阿里云日志服务控制合,特定日志服务项目下查看日<br>志库的名称。 |
| 参数                                   | 释义            | 描述                                                                                                    |
|--------------------------------------|---------------|----------------------------------------------------------------------------------------------------|
| SLS<br>accessKeyI<br>d和<br>accessKey | 访问密钥          | 访问密钥是您在使用API(而非控制台)访问云资源时的"密<br>码"。您需要使用AccessKey为API请求内容签名,使其能够<br>通过日志服务的安全认证。具体请参考访问密钥。您可以在用<br>户信息管理控制台查看您的AccessKey信息。 |
| Syslog<br>Host                       | Syslog主机      | Syslog服务器的IP地址或主机名称。                                                                                                    |
| Syslog<br>Port                       | Syslog端口      | 接收syslog的端口。UDP协议使用514,TCP协议使用1468。                                                                                         |
| Syslog<br>protocol                   | Syslog协议      | 指定使用UDP或TCP协议来接收syslog,具体取决于syslog服<br>务器的配置。                                                                               |
| Syslog<br>separator                  | Syslog分隔<br>符 | 指定用于分隔syslog键值对的分隔符。                                                                                                    |

以下是Python Program的配置示例。

・日志服务配置

```
endpoint = os.environ.get('SLS_ENDPOINT', 'http://ap-southeast-
1.log.aliyuncs.com')
accessKeyId = os.environ.get('SLS_AK_ID', '替换成您自己的AccessKey
ID')
accessKey = os.environ.get('SLS_AK_KEY', '替换成您自己的AccessKey
')
project = os.environ.get('SLS_PROJECT', 'waf-project-5486134142
76****-ap-southeast-1')
logstore = os.environ.get('SLS_LOGSTORE', 'waf-logstore')
consumer_group = os.environ.get('SLS_CG', 'WAF-SLS')
```

· Syslog配置

```
settings = {
    "host": "1.2.3.4",
    "port": 514,
    "protocol": "udp",
    "sep": ",",
    "cert_path": None,
    "timeout": 120,
    "facility": syslogclient.FAC_USER,
    "severity": syslogclient.SEV_INFO,
    "hostname": None,
    "tag": None
```

}

## c. 启用Python Program。假设Python program被保存为"sync\_data\_to\_syslog.py",您可以使用以下命令启用它:

python sync\_data\_to\_syslog.py

启用Python Program后, 会显示成功投递日志到syslog服务器。

\*\*\* start to consume data...
consumer worker "WAF-SLS-1" start
heart beat start
heart beat result: [] get: [0, 1]
Get data from shard 0, log count: 6
Complete send data to remote
Get data from shard 0, log count: 2
Complete send data to remote
heart beat result: [0, 1] get: [0, 1]

完成以上操作后,您可以在syslog服务器中查询WAF日志。